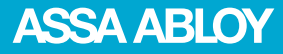

# Aperio® Online Mechanica **Installation** Manua

Document No: ST-001323-D, Issue date: 30 June 2015

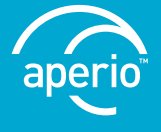

The global leader in door opening solutions

# Table of Contents

| 1 Introduction    |                                                          | 3      |
|-------------------|----------------------------------------------------------|--------|
| Scope             |                                                          | <br>ר  |
| Applicable Produ  | icts                                                     |        |
| Product availabil | ity                                                      | 3      |
| Aperio support i  | n the EAC system                                         |        |
| References        | ,                                                        | 3      |
|                   |                                                          |        |
| 2 System Overvi   | ew                                                       | 4      |
| The Aperio syste  | m                                                        | 4      |
| The Aperio Prog   | amming Application                                       | 4      |
| Regulatory and s  | ecurity information                                      | 4      |
| Communication     | nud versions and EAC interface                           | 4      |
| 3 Planning the Ir | stallation                                               | 5      |
| Evaluating radio  | interference                                             | 6<br>6 |
| Eranduling rudio  |                                                          |        |
| 4 Mechanical Ins  | stallation                                               | 7      |
| Mechanical insta  | llation AH15                                             | 7      |
| Installation exam | ples for AH15 communication hub with E-cylinder locks    | 9      |
| Installation exan | ples for AH15 communication hub with other type of locks | 14     |
| Mechanical insta  | llation AH20/30/40                                       |        |
| Installation exam | nples for AH20/30/40 communication hub                   | 19     |
| 5 Configuration   | and Connection of Cables                                 | 25     |
| AH15 (RS-485)     |                                                          | 25     |
| AH15 (Wiegand     | )                                                        |        |
| AH20 (Wiegand     | )                                                        |        |
| AH30 (RS-485)     |                                                          |        |
| AH40 (Ethernet)   |                                                          | 41     |
|                   |                                                          | 12     |
| 6 Appendix        |                                                          |        |
| Selecting the col | rect EAC address (AHT5/AH30)                             |        |
| Installation exam | IPIes                                                    |        |
| opgrading existi  | ווצ וווזנמוומנוטווז                                      | 45     |
| 7 LED Indication  | S                                                        | 46     |
| Communication     | Hub LED indications                                      |        |
| AH40 Ethernet L   | ED indication                                            |        |
| Lock LED indicat  | ons                                                      | 47     |

# 1 Introduction

#### Purpose

The main purpose of this manual is to provide necessary information to plan and perform the mechanical installation of Aperio communication hubs. Intended reader is installation personnel, project managers and people with similar responsibilities.

#### Scope

This manual covers information and instructions for a complete mechanical installation of Aperio online products.

After completing the mechanical installation of the Aperio communication hubs, refer to ST-001322-Aperio Online Quick Installation Guide and ST-001321-Aperio Online Programming Application Manual software for setup of Aperio products for final use with an EAC.

#### Applicable products

This manual can be used for all versions of communication hubs

#### **Product availability**

The products included in this manual may not be available on all markets. Please check your local ASSA ABLOY company for details.

#### Aperio support in the EAC system

Note that the Aperio support may vary depending on the Aperio communication hub used and the level of integration. Please contact your OEM for details.

### Abbreviations and definitions

| Abbreviation | Definition                                                              |  |
|--------------|-------------------------------------------------------------------------|--|
| EAC          | Electronic Access Control. The system controlling access decisions.     |  |
| DIP          | Dual in-line Package. A manual electric switch used for settings on the |  |
|              | communication hub.                                                      |  |
| RFID         | Radio Frequency Identification. The credential technology used.         |  |

#### References

| [1] | ST-001322-Aperio Online Quick Installation Guide       |
|-----|--------------------------------------------------------|
| [2] | ST-001321-Aperio Online Programming Application Manual |

# 2 System Overview

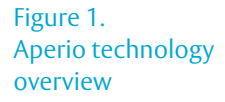

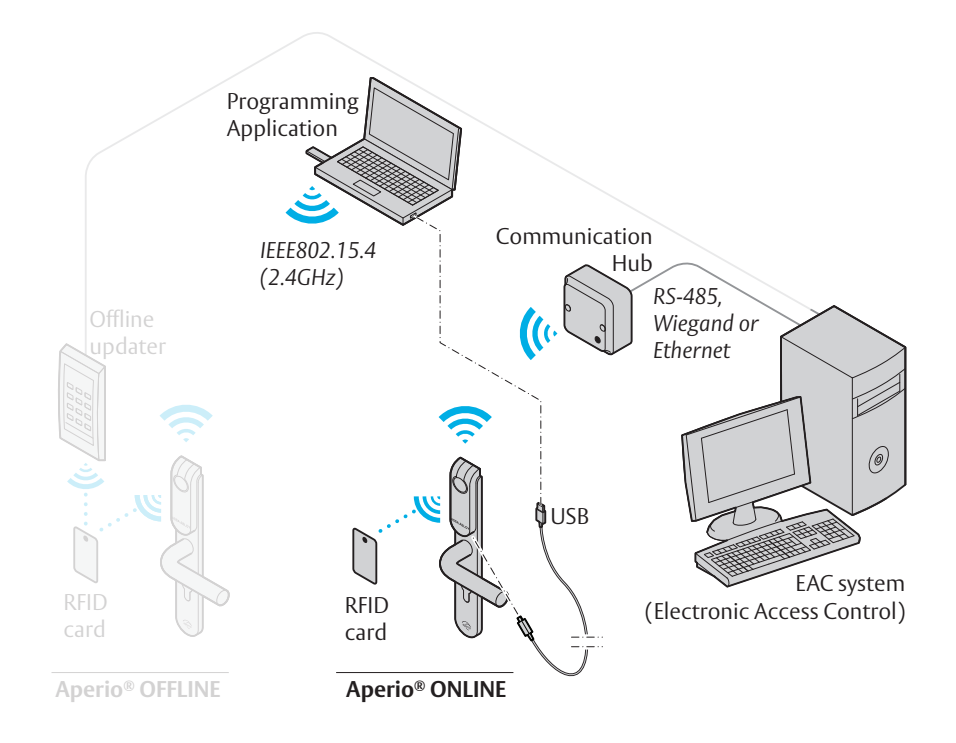

#### The Aperio system

The Aperio system is used in the following way: The user holds an RFID credential in front of an online or offline lock.

- Aperio Online: An online lock sends card credentials wirelessly to the communication hub which in turn communicates with an EAC (Electronic Access Control) system (wired through RS-485, Wiegand or TCP/IP). The EAC system makes the access decision. The decision is sent via the communication hub to the lock and access is granted or denied.
- **Aperio Offline:** Refer to the Programming Application manual for more information, ref [1].

#### Regulatory and security information

Refer to the Programming Application manual for regulatory and security information.

#### The Aperio Programming Application

The Programming Application is used for the configuration of a door installation. It is normally installed on a laptop and is used with an Aperio USB radio dongle connected to one of the USB ports.

The USB radio dongle enables the programming application to connect to a communication hub and an online lock (via the communication hub) or directly to an offline lock. V3 locks can also be connected to with a USB cable.

# Communication hub versions and EAC interface

There are four communication hub types according to the table below:

| Version | Interface           | Maximum number of<br>locks/sensors |
|---------|---------------------|------------------------------------|
| AH15    | Wiegand/RS 485*     | 1                                  |
| AH20    | Wiegand (Adv., Std) | 1                                  |
| AH30    | RS-485              | 8                                  |
| AH40    | IP (Ethernet)       | 8/16**                             |

\* The firmware type loaded into the communication hub controls what interface is enabled.

\*\* Applicable for release 3.0.0 and onwards.

# 3 Planning the Installation

It is very important to find the best possible placement of the communication hub, in order to get at stable and reliable radio link. Depending on the floor plan of the installation site, type of communication hubs used, use of external antenna and presence of disturbances will all affect the positioning of communication hubs. Follow these guidelines to find the best installation placement, also see following sections for installation examples.

# Placement options for communication hub

General installation guidelines:

- Try to install so that locks and communication hub "see" each other with the LED on the communication hub "pointing" towards the lock.
- If this is not possible, find a placement so that there are no concrete and metal objects in between the lock and the communication hub.
- Avoid installing the communication hub in a low position, where radio waves can be blocked by objects or people passing by during operation.
- When the internal antenna is used, the radio coverage backwards is limited to 0.5 m/3 ft for AH15 and 3 m/10 ft for AH20/30/40. The coverage also depends on the type of wall it is installed on.

- When the external antenna is used, the radio coverage will be evenly distributed perpendicular to the direction of the antenna and in some directions the range may decrease. However the maximum range will not increase. See section "Radio coverage for external antenna" on page 18 for details.
- The lock and the communication hub should be placed on the same side of the door. Shorter distance and "light" materials in the walls also permits placement on opposite sides.
- Be aware of that nearby metallic sheet or mesh will attenuate the radio signal. Inner ceiling, for example, is sometimes covered with foil or metallic mesh.
- Mirrors, heat insulating windows and larger metallic objects (like cable ladders) have a significant effect on radio signals and should not be closer than 20 cm (8 inches) from lock or Communication Hub.
- In difficult environments (for example where heavy radio interference is expected), or when the requirements on the radio link quality are very high, it is recommended to keep the distance between the lock and the communication hub well below the maximum recommended distance. There is no minimum distance.

#### Evaluating radio interference

Always evaluate the installation site for possible sources of disturbance. Follow these installation guidelines regarding disturbances to ensure adequate functionality:

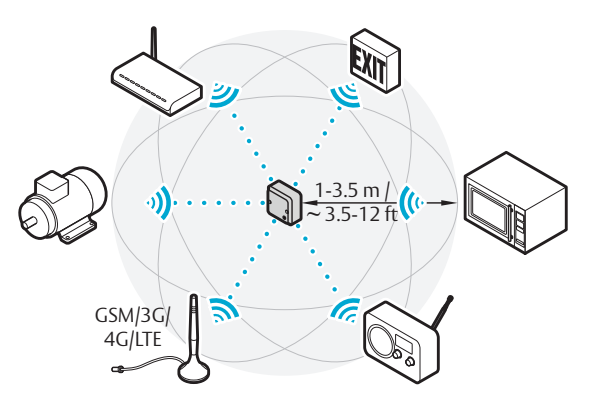

Figure 2. Minimum distance to radio emitting devices

 Possible sources of interference include WiFi/ WLAN routers and other radio transmitters operating in the 2.4 GHz band, microwave ovens, electric motors, wireless emergency exit signs, mobile network antennas and other high power electrical equipment. Depending on the nature of the equipment, frequencies, and power levels, keep the communication hub and lock at a distance of at least 1-3.5 meters (3.5 -12 feet) from these sources.

1

When installing in difficult environments with radio interference or with the presence of metal objects that can attenuate the signal, it is recommended to test the radio signal before mounting the communication hub permanently.

# 4 Mechanical Installation

This chapter includes guidelines for selecting the correct installation place for communication hubs in an Aperio online EAC system. This chapter also describes how to connect the communication hubs to the power supply.

#### Mechanical installation AH15

#### Minimum distance between AH15 communication hubs

If necessary, several communications hubs can be positioned together with a minimum of 0.2 meter in between the hubs (or use one AH30 communication hub to pair with all three locks).

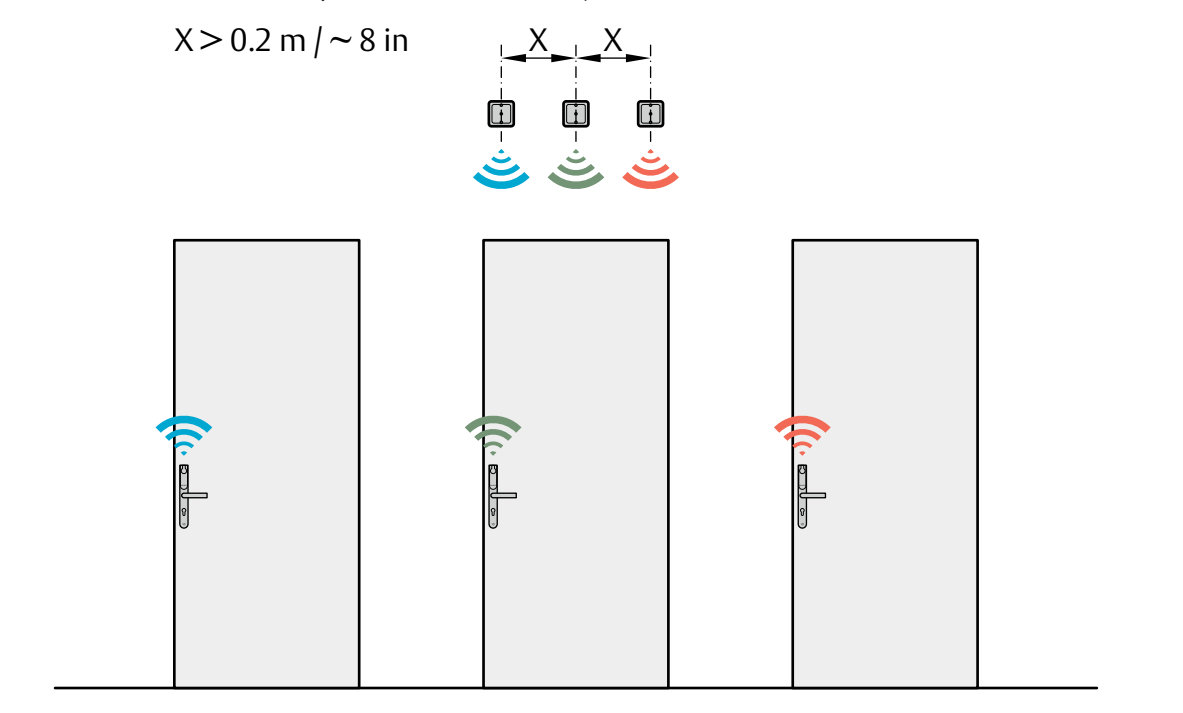

Figure 3. Minimum distance between AH15 communication hubs with E100 locks

#### Placement options for AH15 when using E-cylinder locks

When using E-cylinder locks, the AH15 must be placed either in the roof, on the right or left wall or on the opposite wall and within a 5 meters/16 feet range from the lock.

It is important that the communication hub is mounted with the mounting holes horizontally aligned (in the ceiling, parallel to the direction of the lock) and as close to the lock as possible.

The following pages show typical installations based on field experience that will give a good result for radio link quality. The colors indicate which hubs and Aperio door locks that belong together. The AH15 communication hub can be mounted according to the following figure.

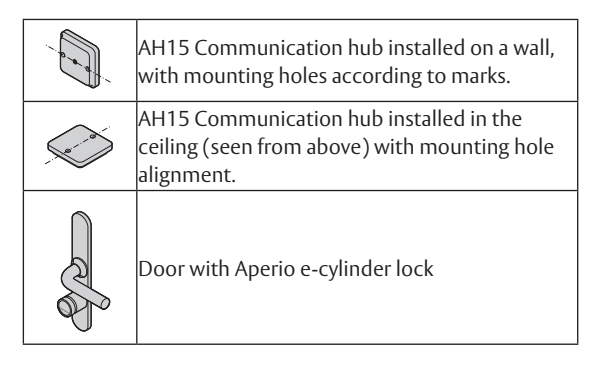

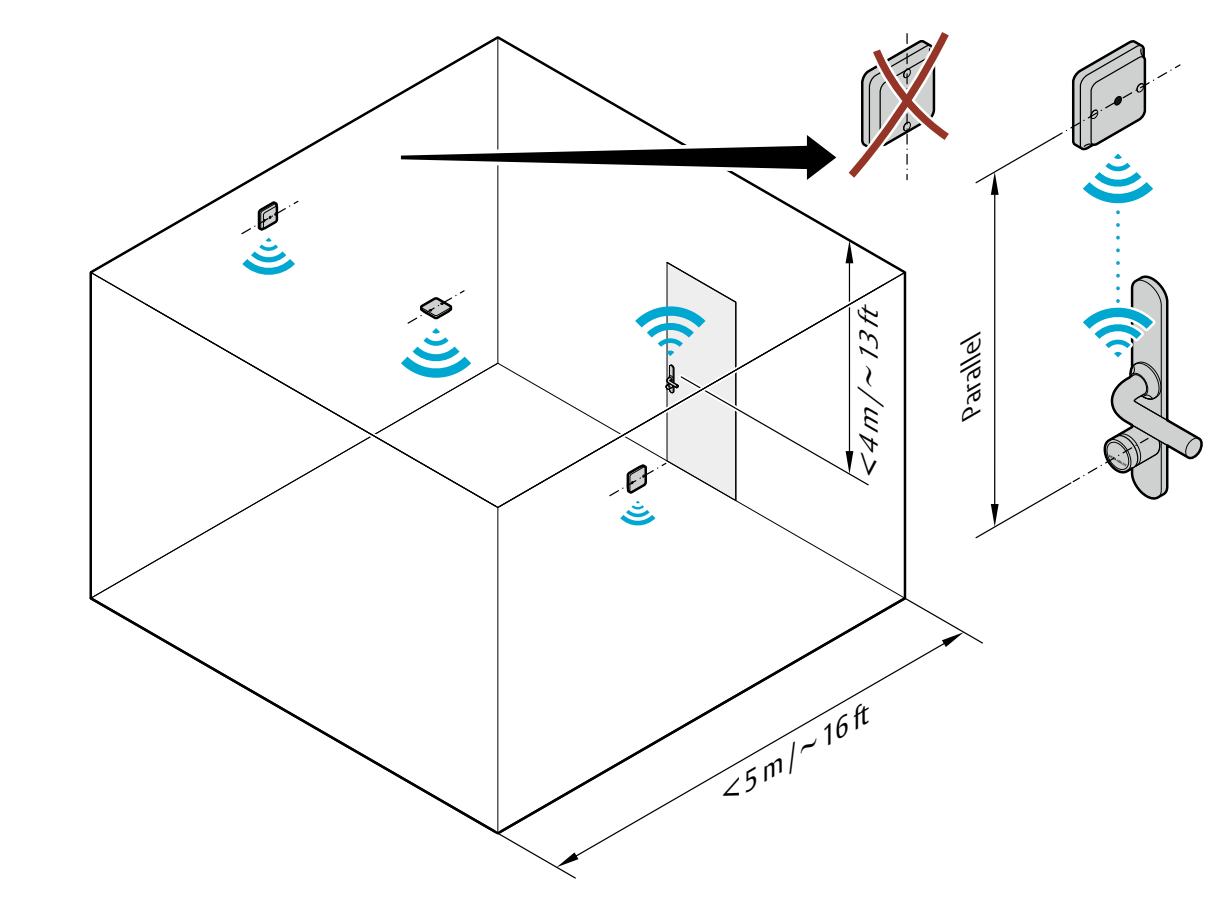

Figure 4. General placement options for AH15 with Ecylinder locks

# Installation examples for AH15 communication hub with E-cylinder locks

Short/long Corridors

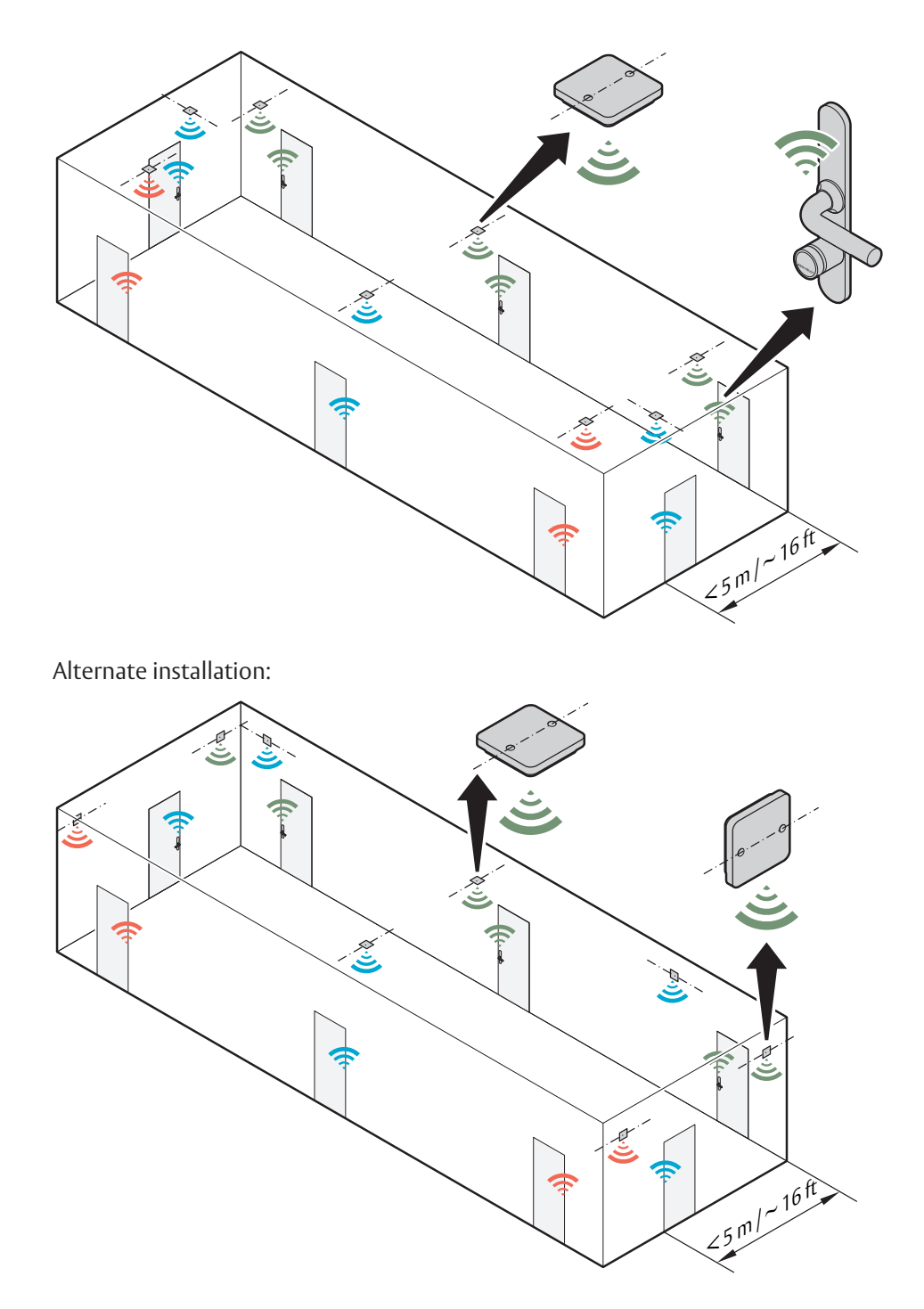

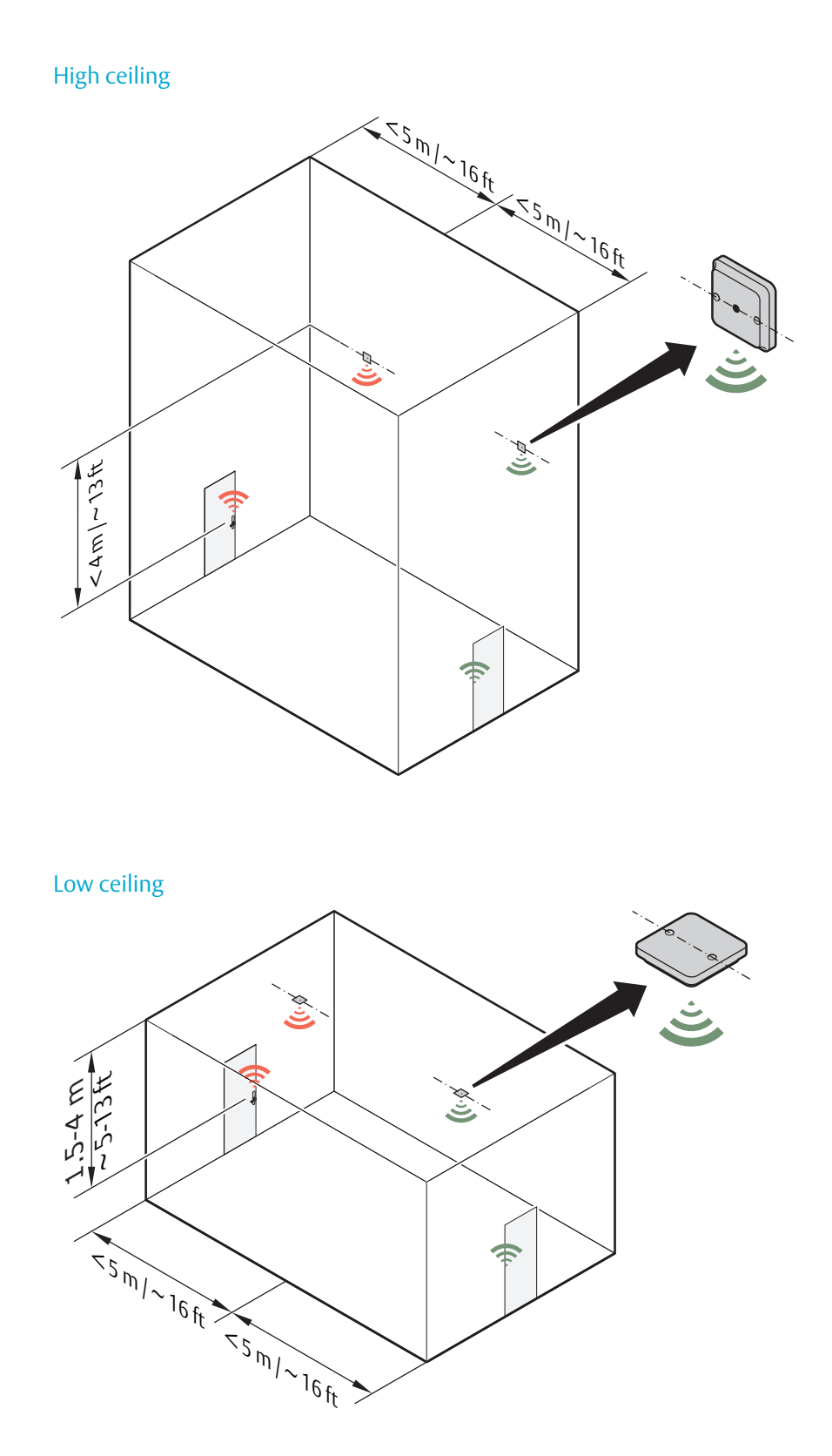

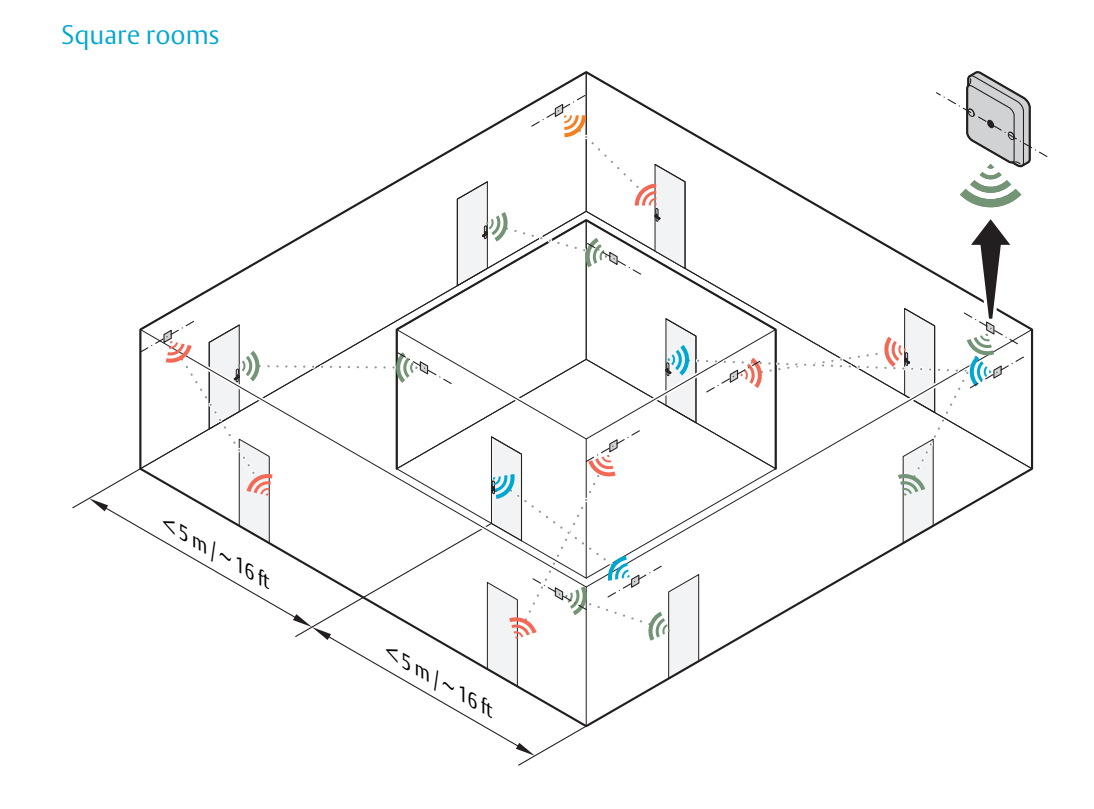

Alternate installation with ceiling placement:

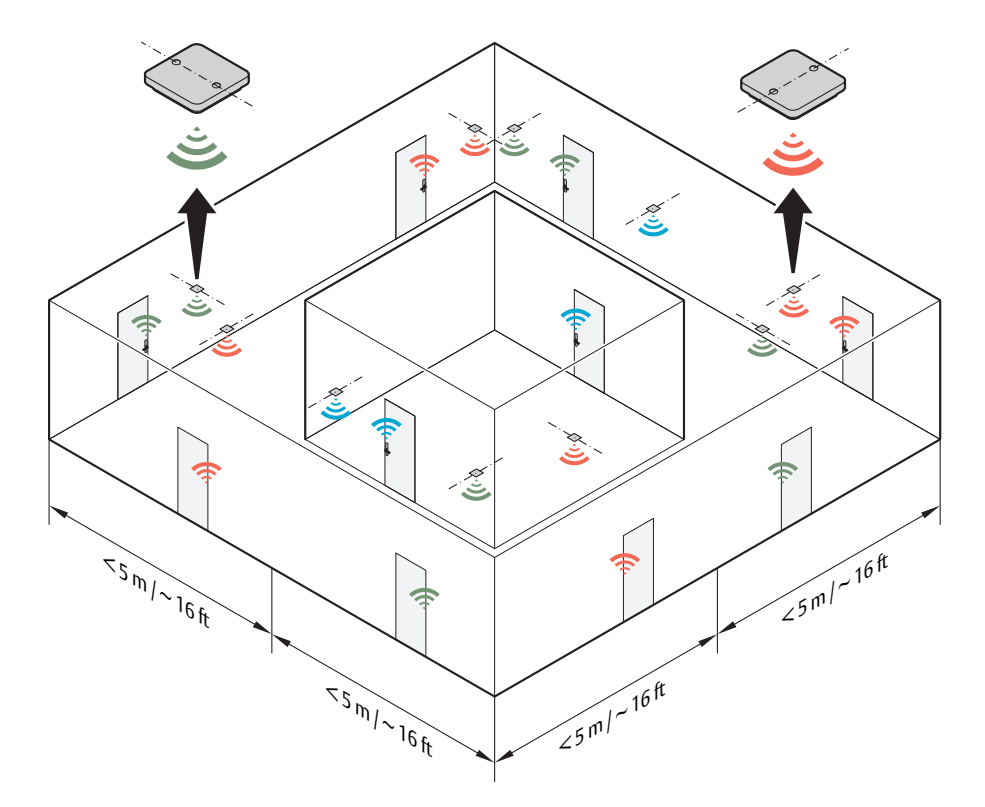

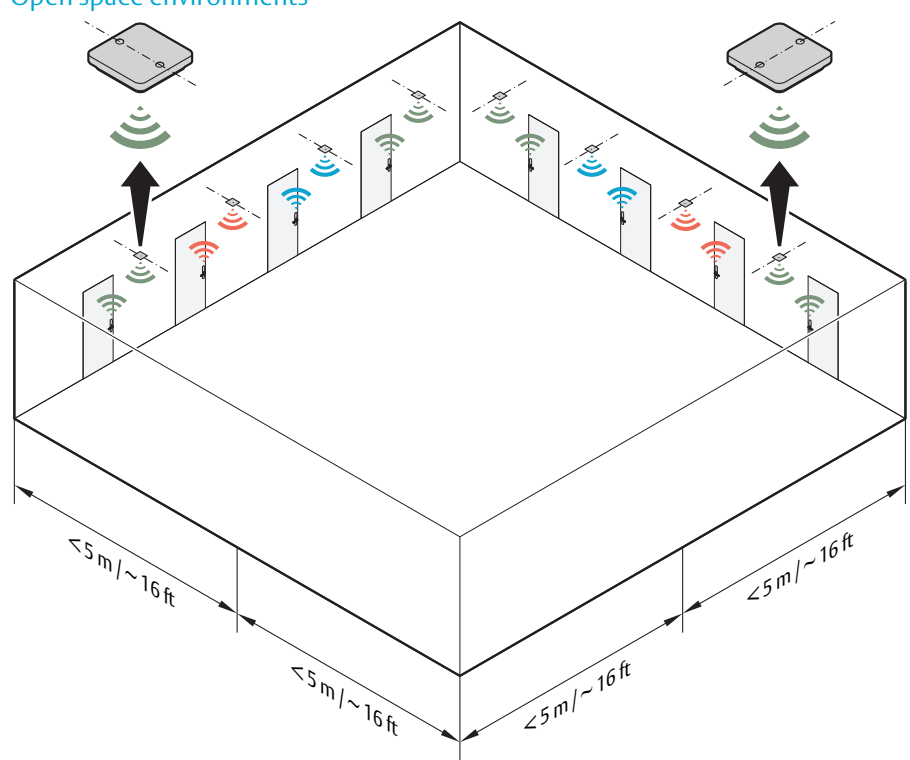

Open space environments

#### Placement options for AH15 when using other locks

When using non-cylinder locks, for example Escutcheon locks, it is recommended that the AH15 is mounted on any of the walls, and within a 5 meters/16 feet range from the lock in the zone shown in the figure. Placement in the roof is not recommended.

It is important that the communication hub is mounted with the mounting holes vertically aligned and as close to the lock as possible.

The following pages show typical installations based on field experience that will give a good result for radio link quality. The colors indicate which hubs and Aperio door locks that belong together. The AH15 communication hub can be mounted according to the following figure.

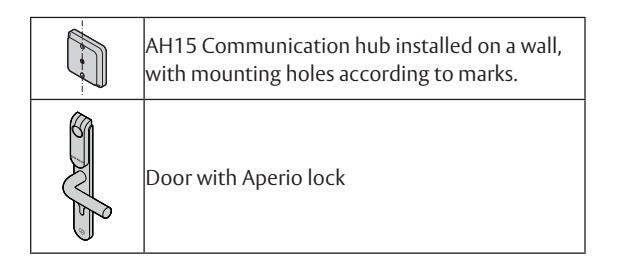

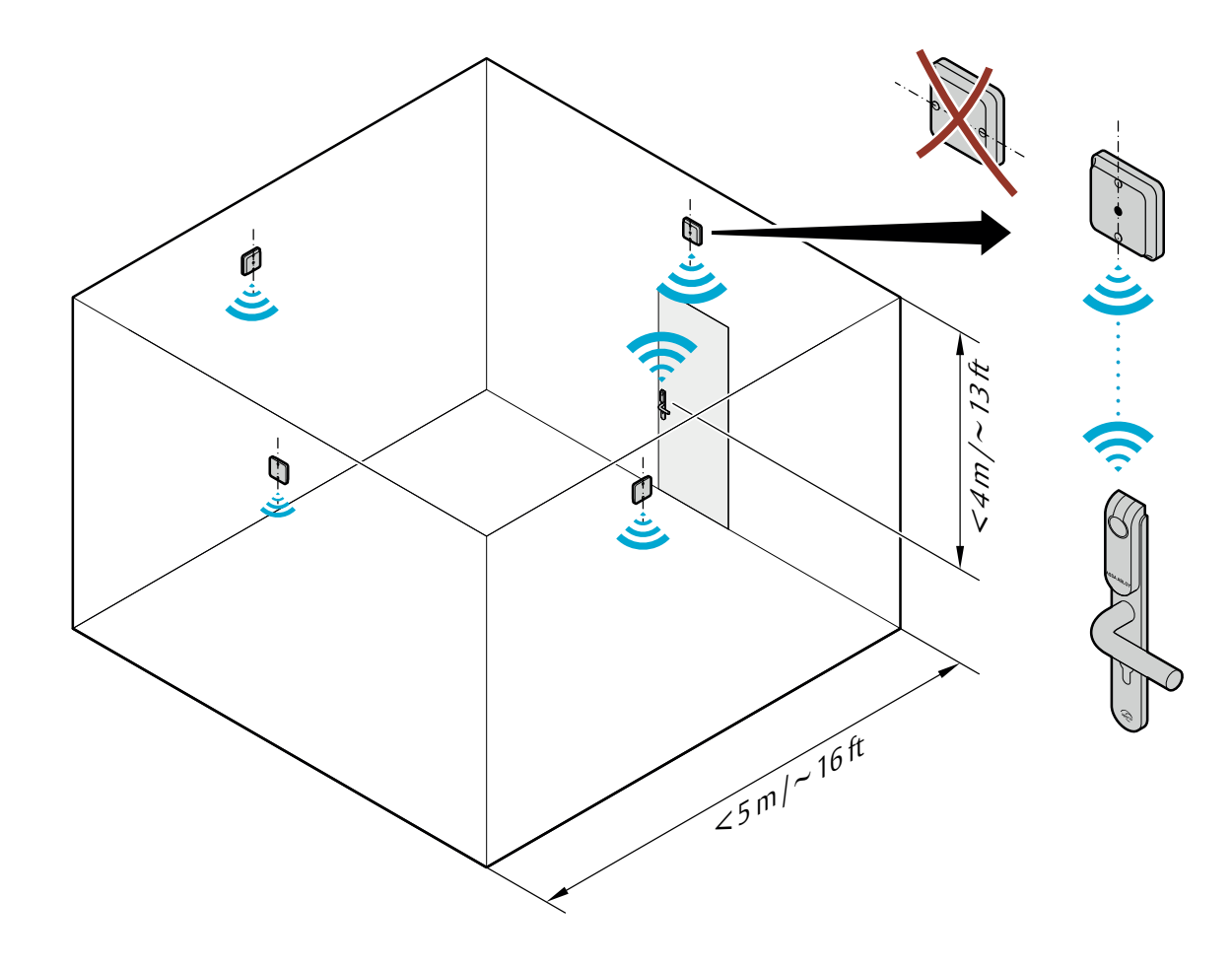

Communication hubs should always be installed on the wall when using **non** e-cylinder locks. Always align the mounting holes vertically when fastening.

Figure 5. Placement options for AH15 with other locks

1

# Installation examples for AH15 communication hub with other type of locks

Corridors

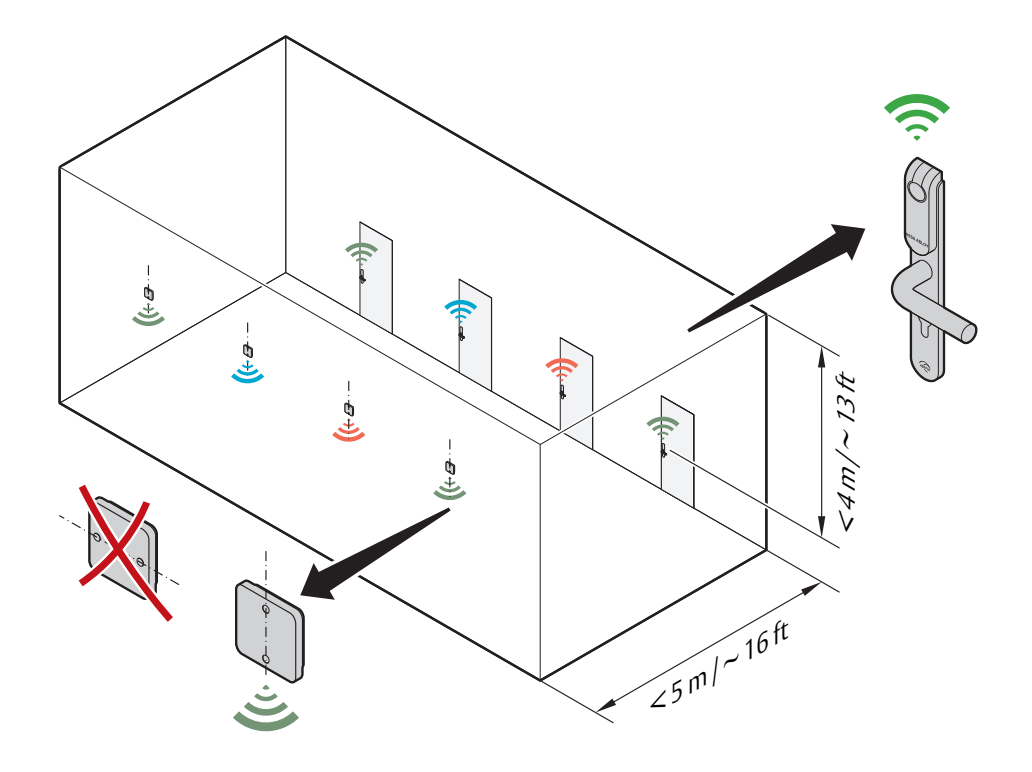

Alternate installation, on same wall:

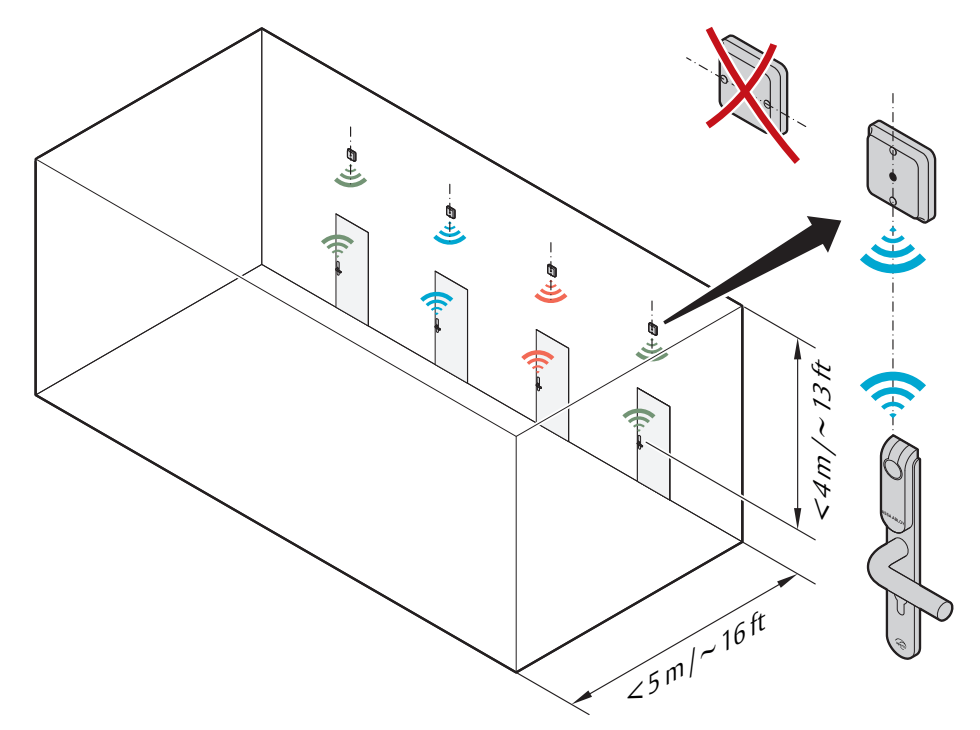

Square rooms

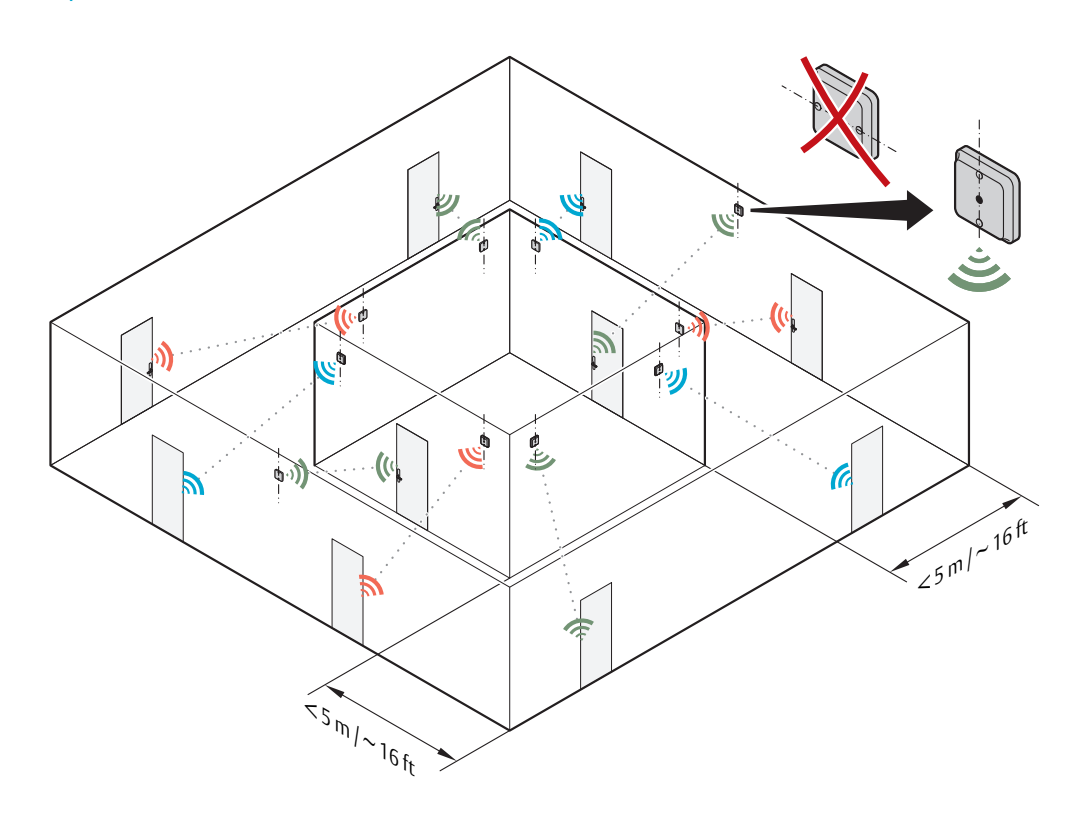

Alternate installation on same wall:

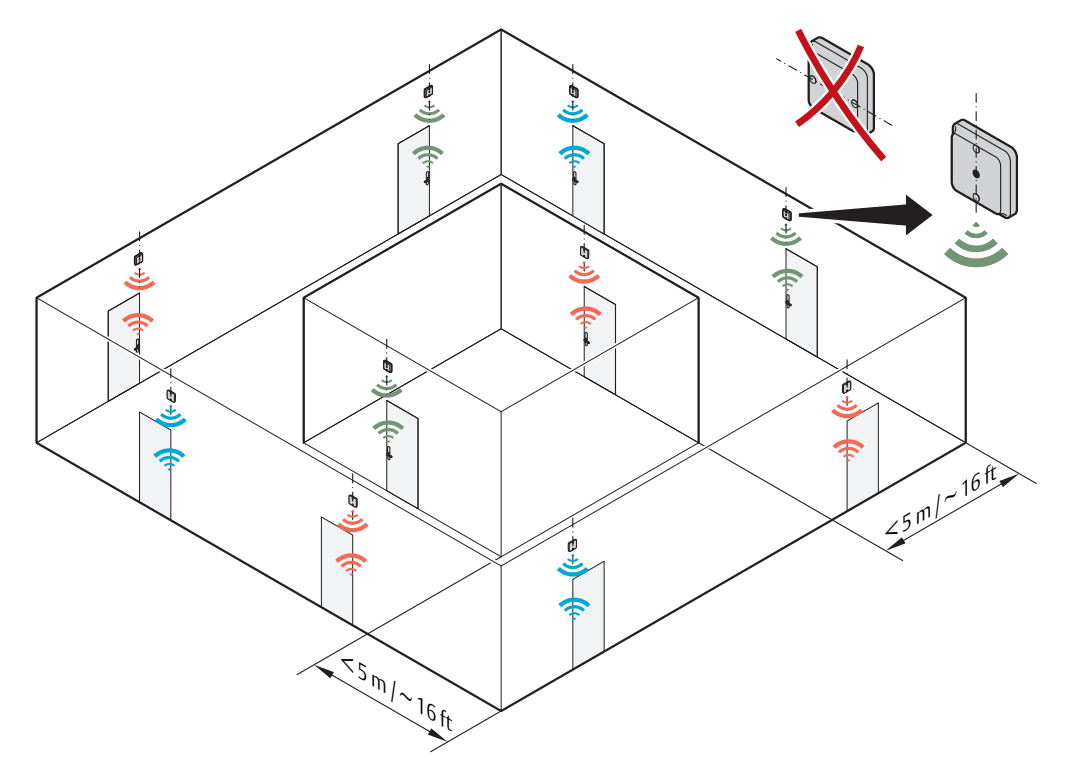

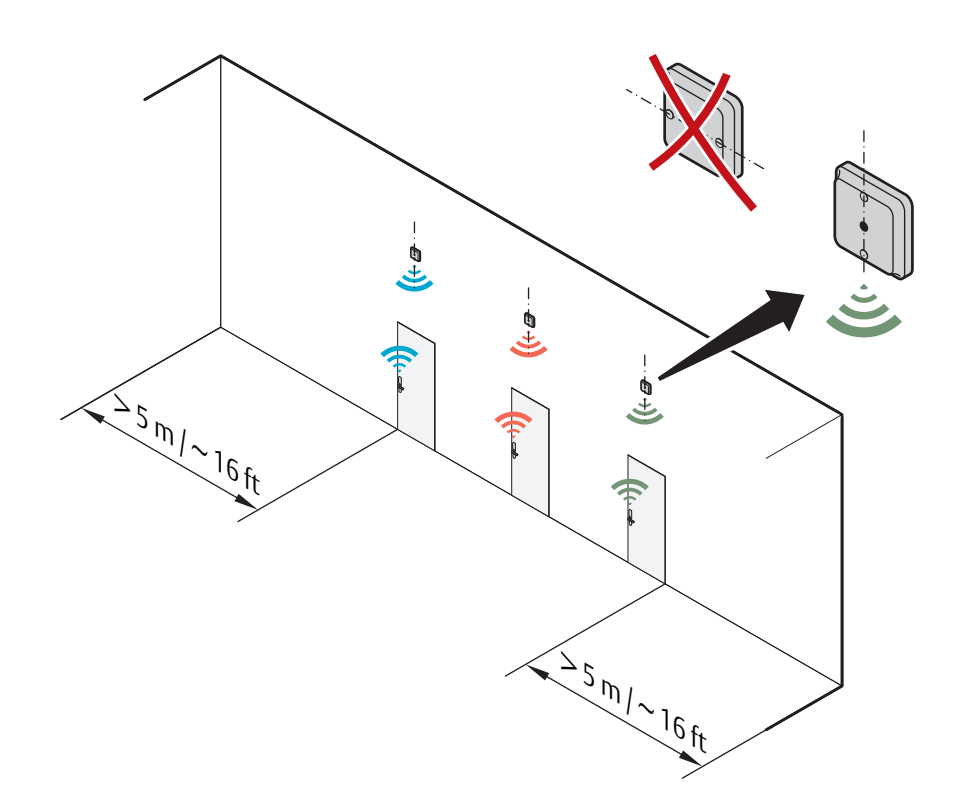

Open space environments

#### Mechanical installation AH20/30/40

#### Placement options for AH20/30/40

The AH20/30/40 communication hub is designed so that it can establish a reliable radio link regardless of the mounting position (horizontal or vertical) of the communication hub and the type of lock being used.

It is recommended that the distance between the lock and the communication hub is limited to **15-25 meters/50-80 feet**, depending on the environment. However, under good conditions (free air between the units and limited radio interference from other transmitters) the distance can be extended.

The following pages shows typical installations based on field experience that will give a good result for radio link quality. The colors indicate which hubs and Aperio door locks that belong together. The AH20/30/40 communication hub can be mounted according to the following figure.

| e.      | AH20/30/40 Communication hub with internal antenna, installed on a wall.      |
|---------|-------------------------------------------------------------------------------|
|         | AH20/30/40 Communication hub with internal antenna, installed in the ceiling. |
|         | AH20/30/40 Communication hub with external antenna, installed in the ceiling. |
| al star | Door with Aperio lock                                                         |

Figure 6. Placement options for AH20/30/40 communication hub

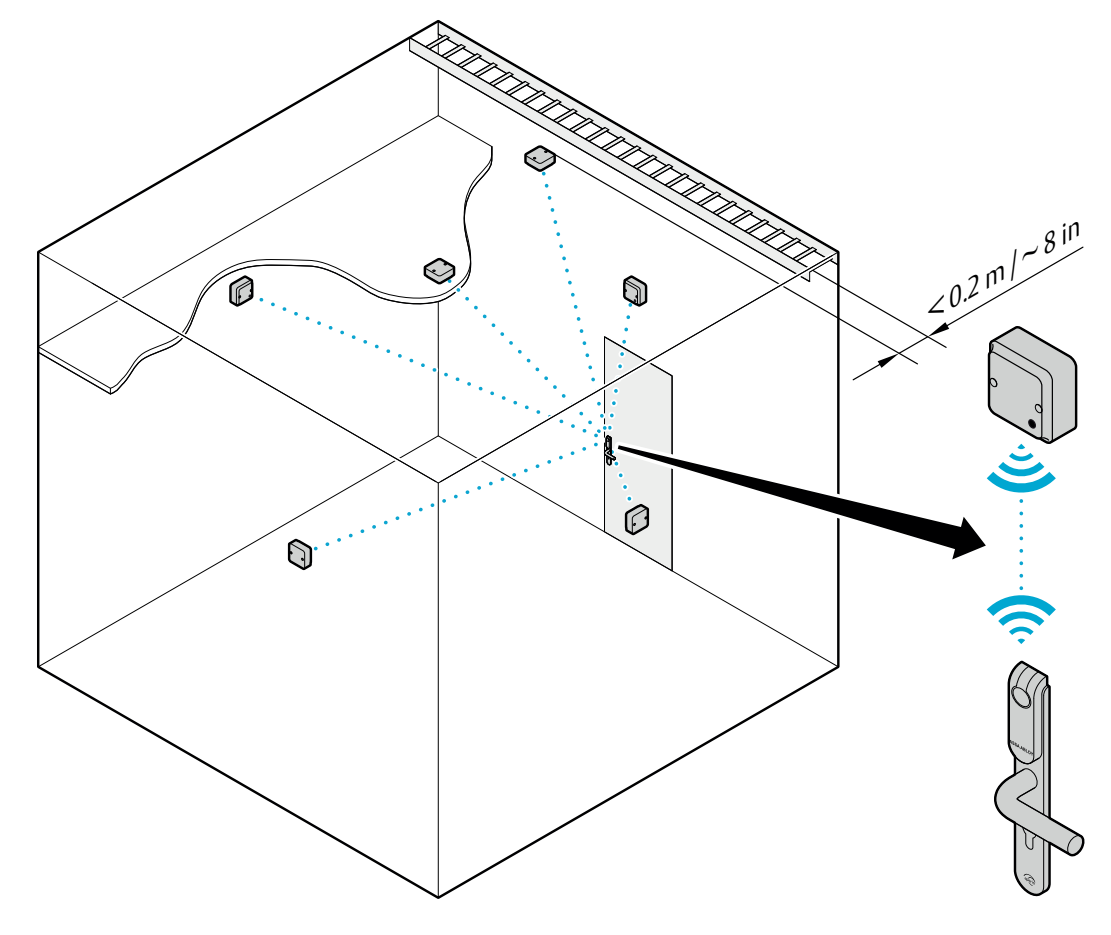

#### Radio coverage for external antenna

The general guideline for using an external antenna is to obtain radio coverage in a even globe around the external antenna. Note that the external antenna does not extend the maximum range, which is still 15-25 m/50-80 ft.

An example of a situation where external antenna could be used is when the placement options are limited for the communication hub. The following figure illustrates the difference in radio pattern for external and internal antenna. (Note that this is only an simplified picture of the radio reception for each antenna, showing the theoretical characteristics. The real radio coverage also vary for each installation site.)

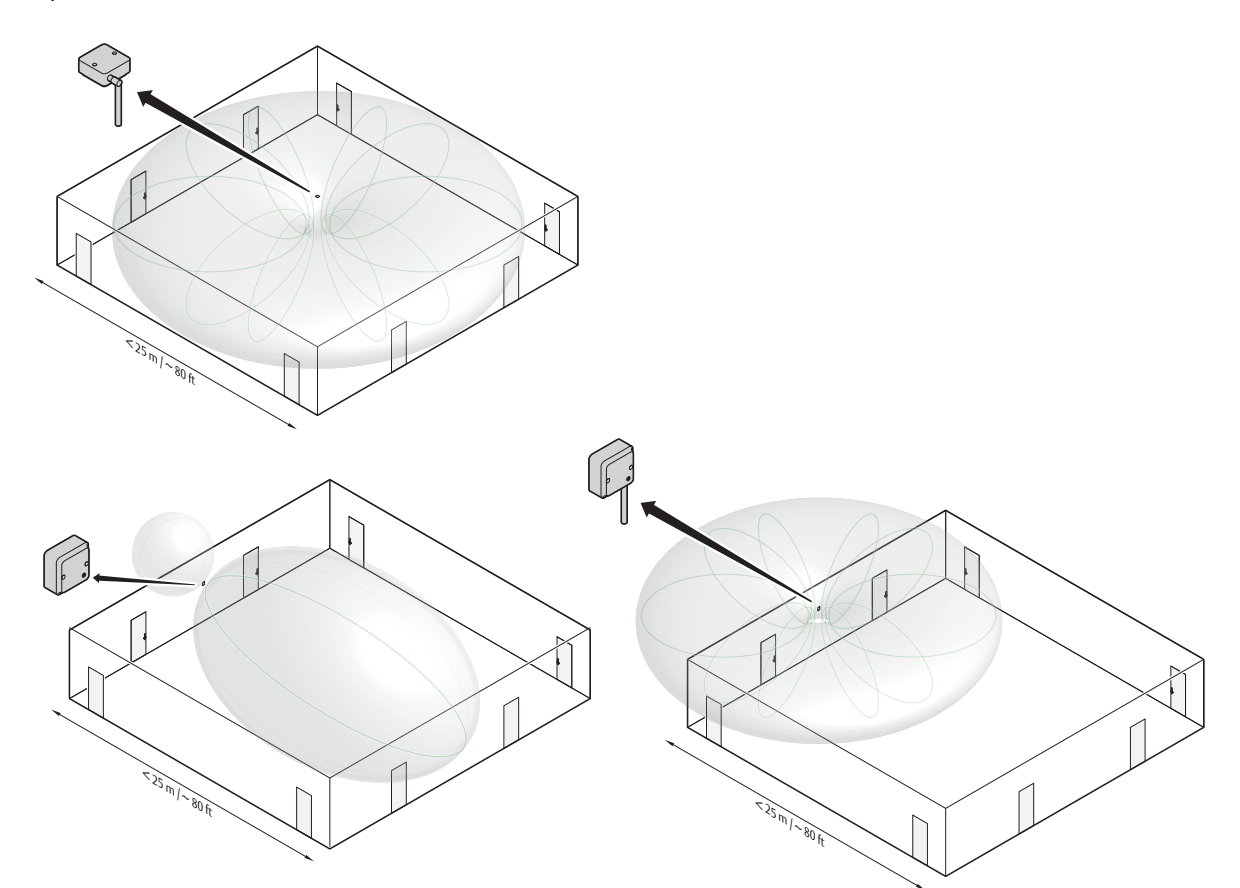

# Installation examples for AH20/30/40 communication hub

Short Corridors

~25 m/~80 ft Alternate installation: <25 m/~80 ft

Long corridors <sup>∇50</sup>m/~160 ft Alternate installation: <sup>∇50</sup>m/~160 ft

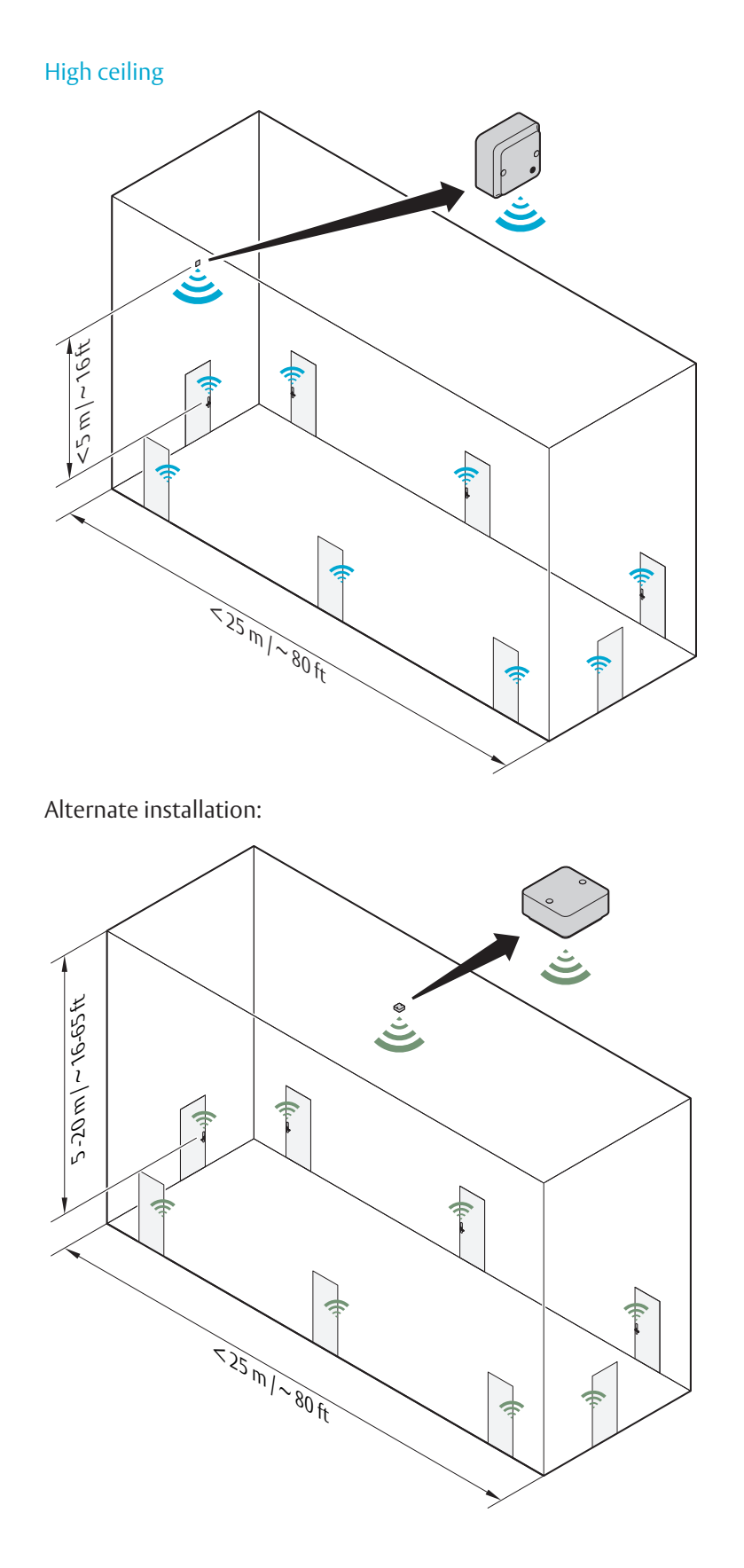

Low ceiling

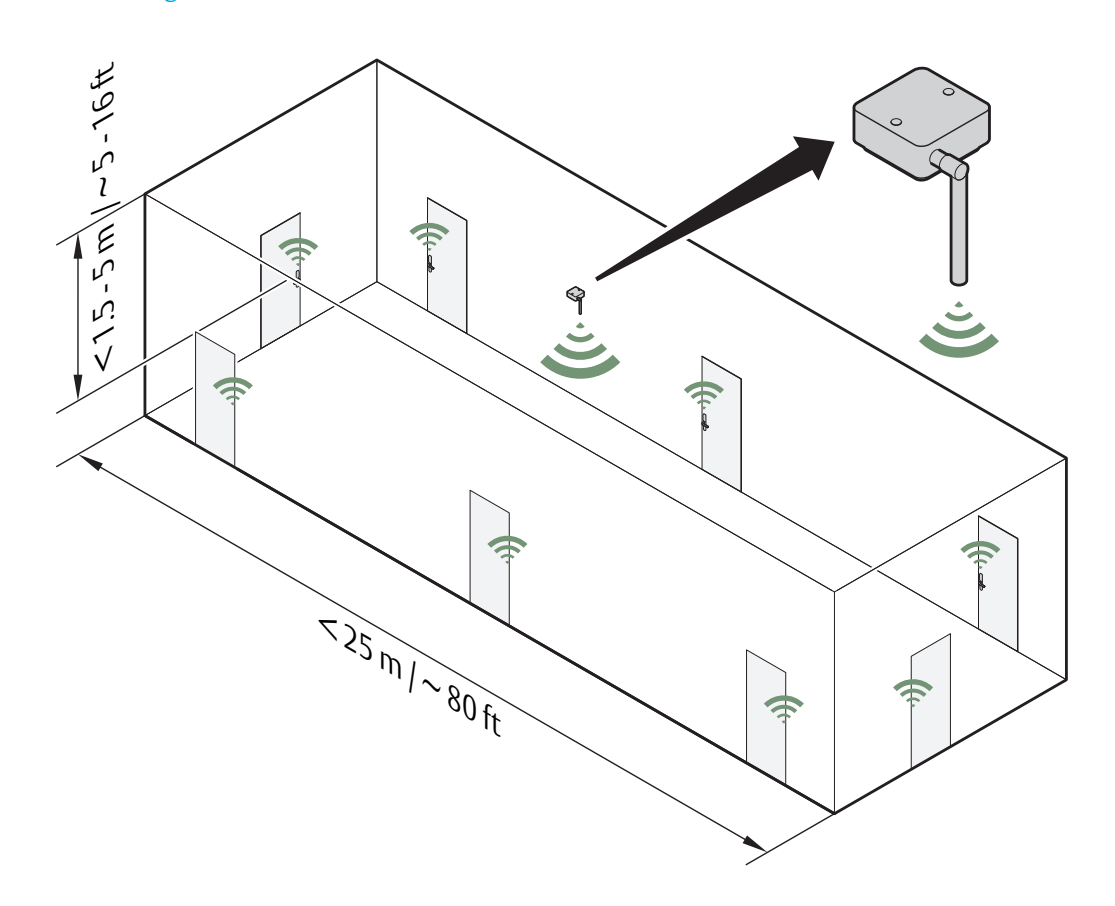

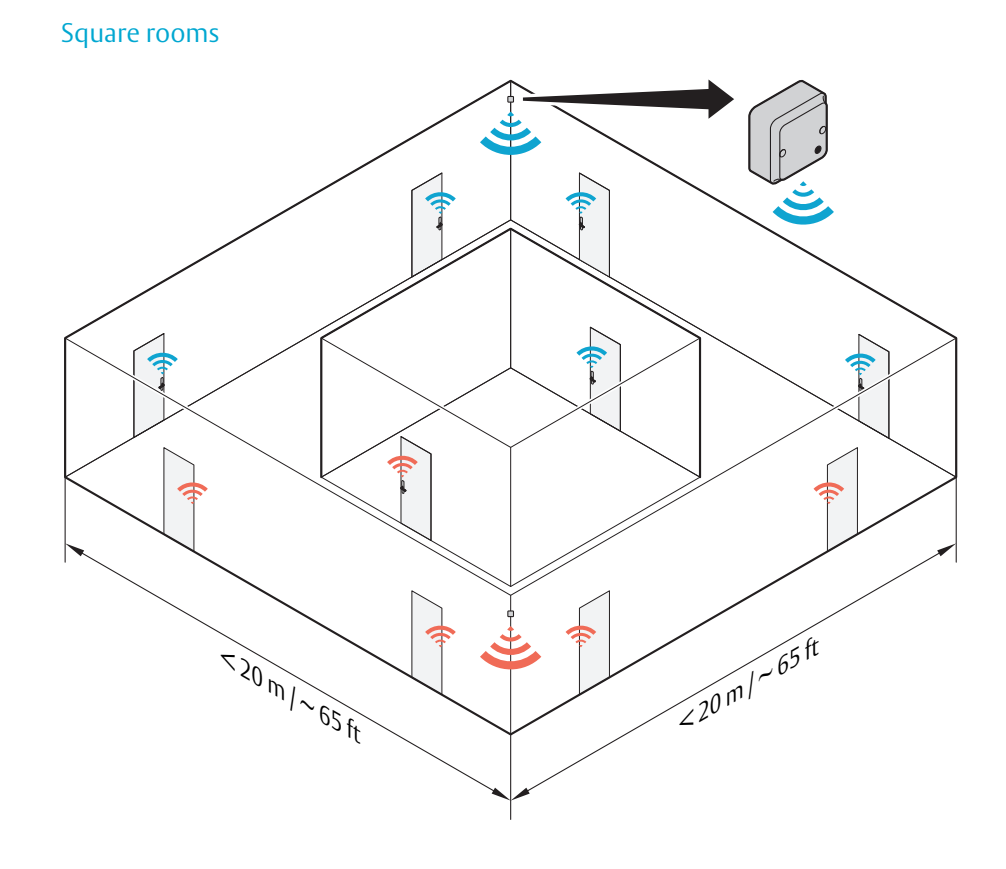

Alternate installation with "light" wall material:

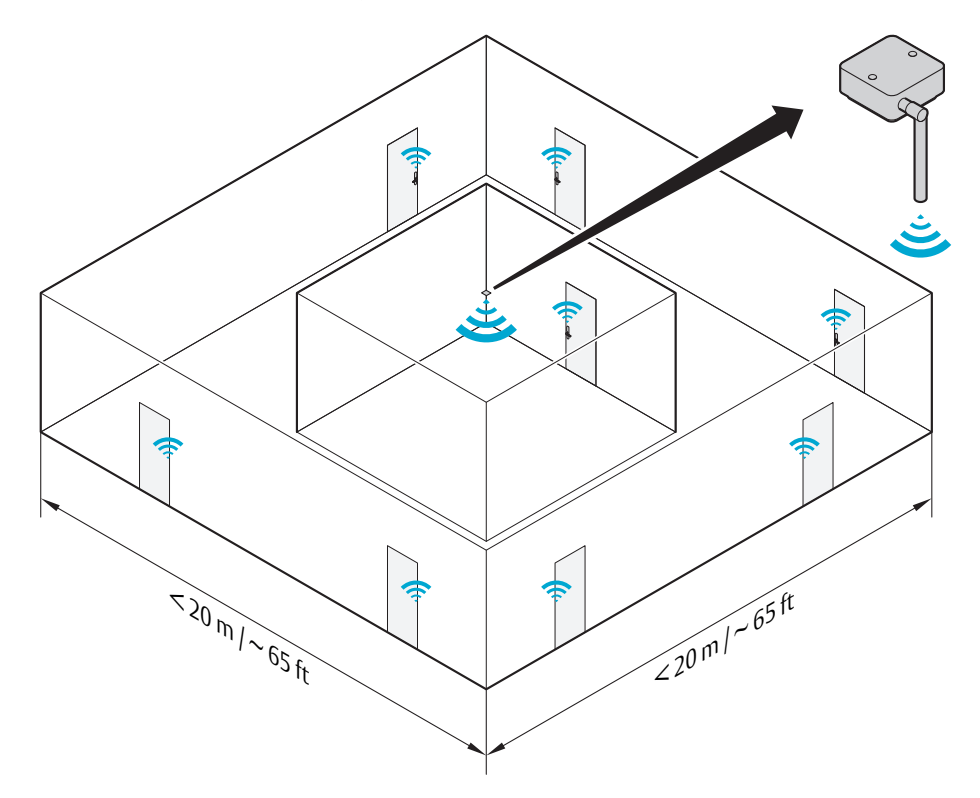

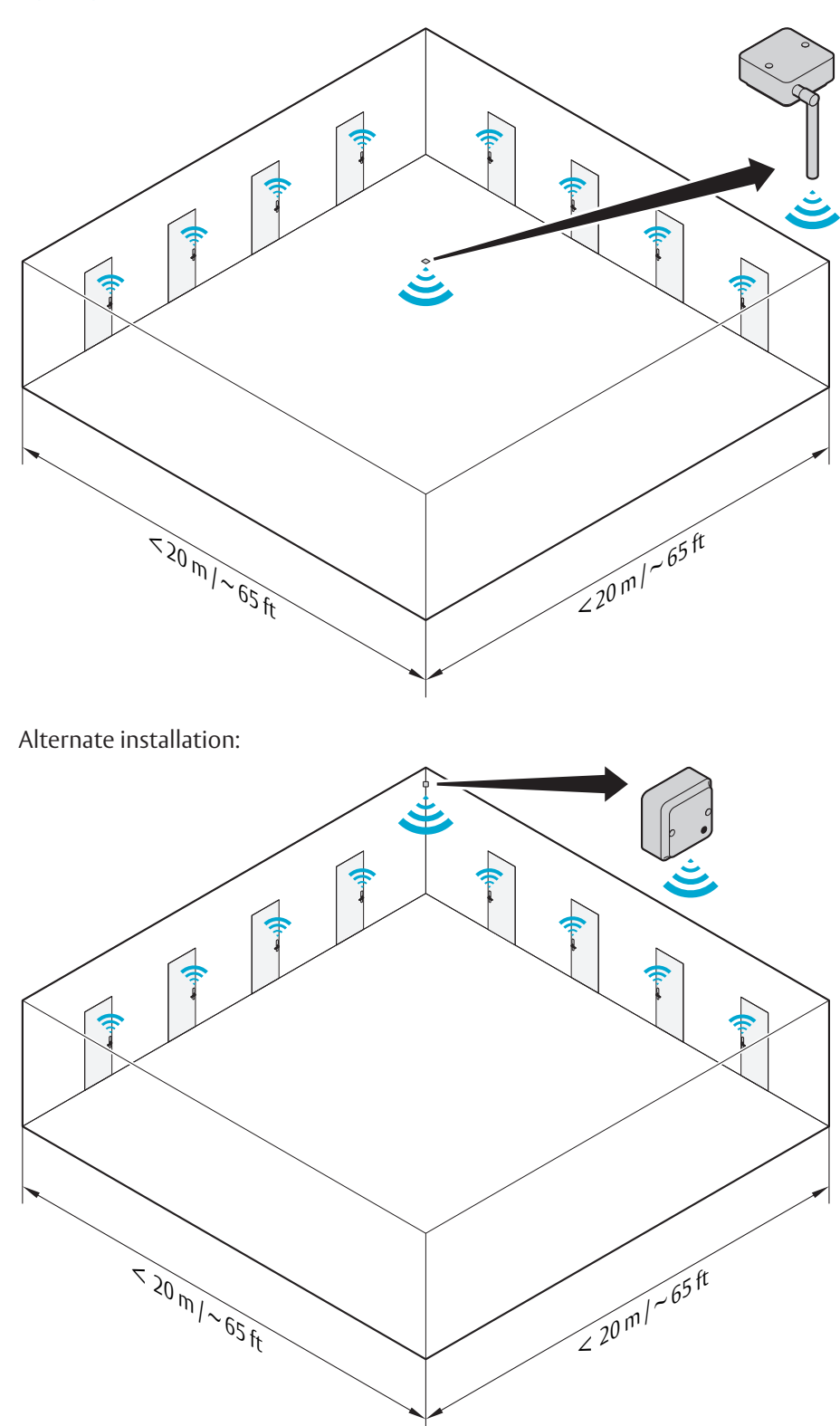

#### Open space environments

# 5 Configuration and Connection of Cables

#### AH15 (RS-485)

This chapter describes how to perform a default configuration of an AH15 communication hub using the RS-485 interface. Configuration of the communication hub to the EAC includes setting the DIP switches, connecting it to the RS-485 bus and connecting it to power supply, according to the applicable section below.

#### Configuring the DIP switches

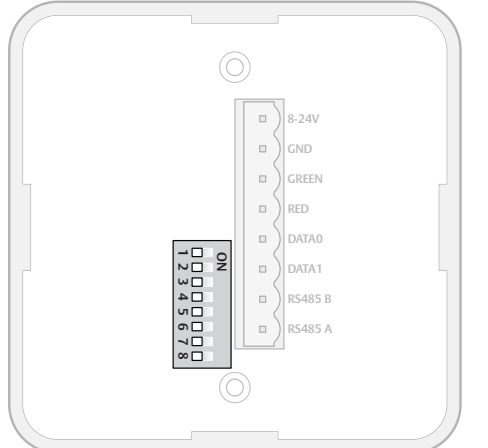

| DIP | Abbr. | Description                                             |  |
|-----|-------|---------------------------------------------------------|--|
| 8   | TERM  | Activates termination of EAC bus                        |  |
| 7   | UP    | Activation of pull up resistor                          |  |
| 6   | DOWN  | Activation of pull down resistor                        |  |
| 5   | A4    | Manual EAC Address                                      |  |
| 4   | A3    | Manual EAC Address                                      |  |
| 3   | A2    | Manual EAC Address                                      |  |
| 2   | A1    | Manual EAC Address                                      |  |
| 1   | A0    | Manual EAC Address/Automatic<br>pairing (DIP 1-5 = OFF) |  |

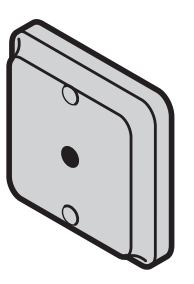

# DIP 1-5 – Selecting the EAC address/Automatic paring

The DIP 1-5 has two functions, either automatic paring mode, or manual selection of EAC address on the RS485. Default configuration is to select an address according to below. By doing so automatic pairing will be deactivated.

#### · DIP 1-5 – Pairing mode

If DIP 1-5 are set to OFF, pairing mode will be activated. This means that after powering on the communication hub it will automatically try to pair with locks within range. Automatic pairing will only be made with unpaired locks. The automatic pairing procedure is described in ref [2], Aperio Online Programming Application manual.

#### DIP 1-5 – Selecting EAC address

It is possible to select an address 1-31 for the AH15 communication hub using the DIP switch. For mixed modes, see section "Selecting the correct EAC address (AH15/AH30)" on page 42 for more details and advance options.

The communication hub must be power cycled after changing the address, since the state of the DIP switch is read only at startup.

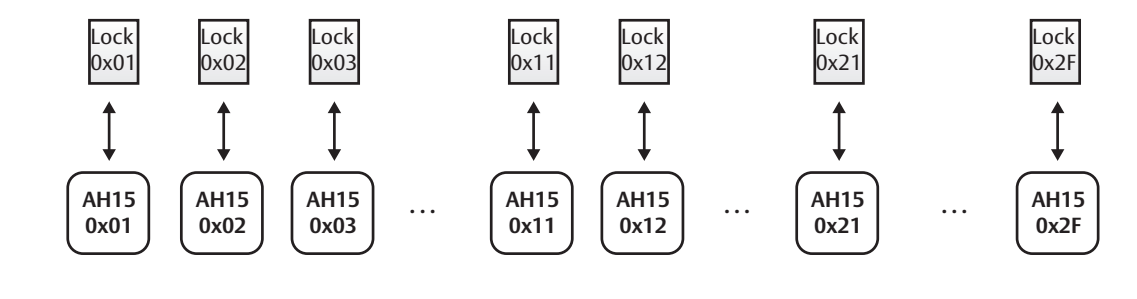

ĭ

Address 1-31 (-63 using the Programming application)

#### Figure 7. Address allocation in a default installation

#### DIP 6-8 – RS-485 bus settings

DIP switch 6 and 7 activate pull up and pull down-resistors, which must be enabled once per bus. Either in the EAC system (see the EAC documentation for the EAC in use, for use of pull up or pull down on the EAC side), or on one communication hub on the RS-485-bus.

DIP 8 is used to terminate the bus, which is activated for communication hubs connected in end position on the bus.

If there is more than one communication hub to connect they should be connected in a daisy chain. In this case, set DIP switches 6-8 in OFF position for all communication hubs, except for the communication hub at the end of the bus which must have DIP switch 8 in ON position. The RS-485 bus must be terminated on the EAC side.

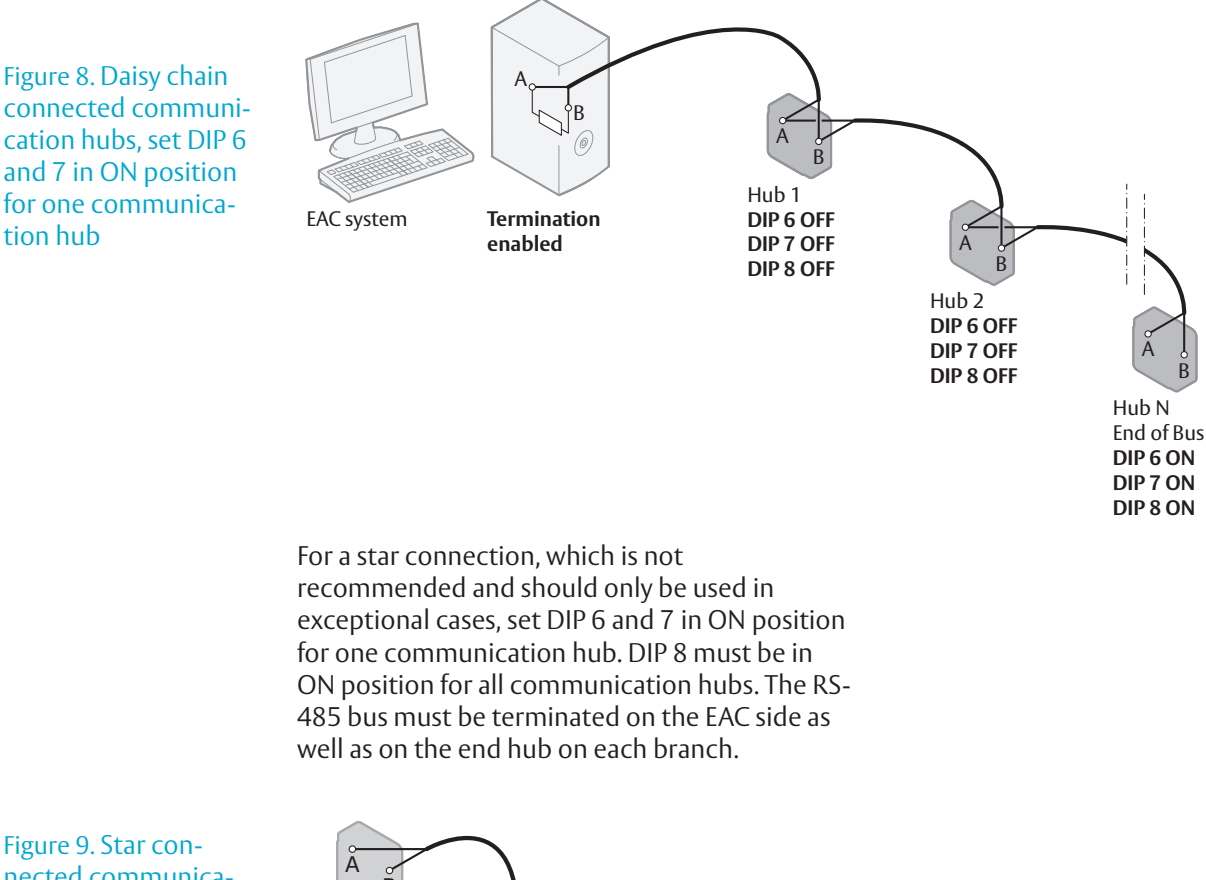

connected communication hubs, set DIP 6 and 7 in ON position for one communication hub

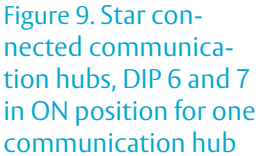

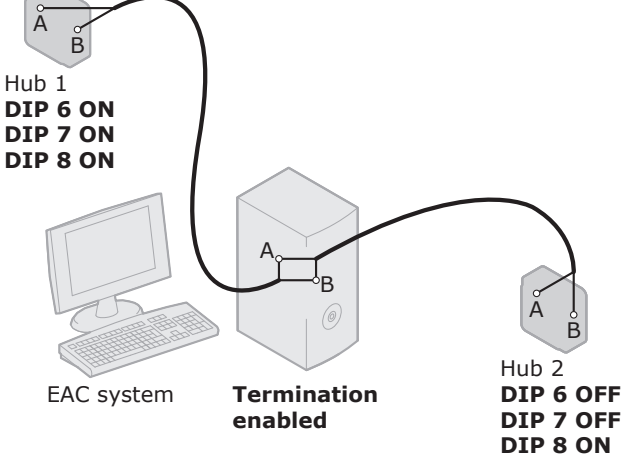

## ■ 8-24V GND GREEN □ GREEN □ DATA0 □ DATA0 □ DATA1 □ DATA1 □ R5485 B □ R5485 A

#### Connecting to the RS-485 bus

The RS-485 bus should be made up of a twistedpair cable with characteristic impedance between 90 Ohm and 120 Ohm. Maximum bus length is about 1000 m. Depending on the EAC system, a maximum of 32 units (31 communication hubs plus the EAC, when using the DIP Switch for RS-485-addressing) can be connected to the same bus.

Connect all RS485 A connectors together and all RS485 B connectors together, depending on connection type, see *Figure 8* and *Figure 9 on page 26*.

#### Connecting to supply voltage

Connect the wires to 8-24 VDC, 0.9 W and GND (ground) on the communication hub. Note! The power supply shall be a Limited Power Source (LPS) according to EN 60950-1. The power supply shall be 3 A over current protected. Wire requirements 16-22 AWG.

#### AH15 (Wiegand)

Configuring and connecting the AH15 communication hub to the EAC includes setting the DIP switches, connecting it to the Wiegand interface bus and connecting it to power supply, according to the applicable section below.

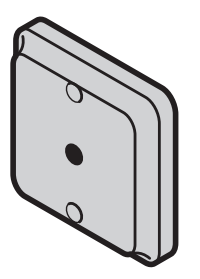

#### Configuring the DIP switches Details for the Wiegand interface signals:

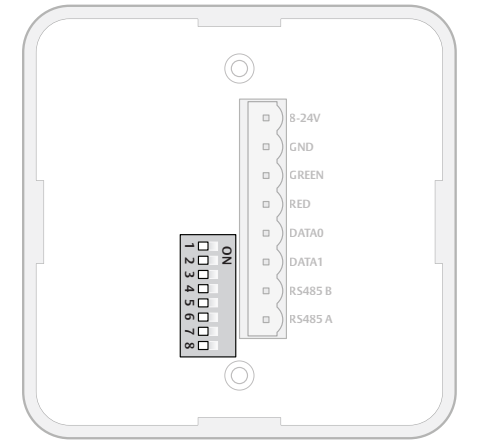

| DIP | Abbr. | Description                                                                                                    |  |  |
|-----|-------|----------------------------------------------------------------------------------------------------|--|--|
| 8   | TERM  | Not applicable for Wiegand. Set to OFF.                                                                                                    |  |  |
| 7   | UP    | Not applicable for Wiegand. Set to OFF.                                                                                                    |  |  |
| 6   | DOWN  | Not applicable for Wiegand. Set to OFF.                                                                                                    |  |  |
| 5   | A4    | ON = Starts in pairing mode.<br>OFF = Normal use.                                                                                                    |  |  |
| 4   | A3    | Controls byte order of transmitted<br>credentials.<br>OFF => The byte order is left as is.<br>ON => The byte order is reversed compared<br>to what is received as input to the Hub<br>Wiegand EAC interface component.                                                                   |  |  |
| 3   | A2    | Controls addition of parity bits on<br>transmitted credentials. One even parity<br>bit before and one odd parity bit after the<br>actual credentials.<br>OFF => Addition of parity is disabled.<br>Credentials are transmitted as received.<br>ON => Addition of parity bits is enabled. |  |  |
| 2   | A1    | Reserved for future use. Set to OFF.                                                                                                    |  |  |
| 1   | A0    | Controls use of Red LED signal for access<br>decision.<br>ON = Red LED is used.<br>OFF = Red LED is ignored.                                                                                                    |  |  |

#### Default configuration

According to the figure, all DIP switches in position OFF on the communication hub give a default Wiegand configuration that will fit most EAC systems. However, customizing the configuration can result in better performance.

# DIP 1 - Selecting LED input signals and access decision

If the EAC system can send a signal that actively asserts an access denied decision (Red LED), DIP 1 should be set to ON. This will give:

- · Shorter response time at a denied access.
- Possibility to use override credentials in the lock.

The flowcharts below explain how the LED input signals are used to derive an access decision. The OFF and ON variants are depicted.

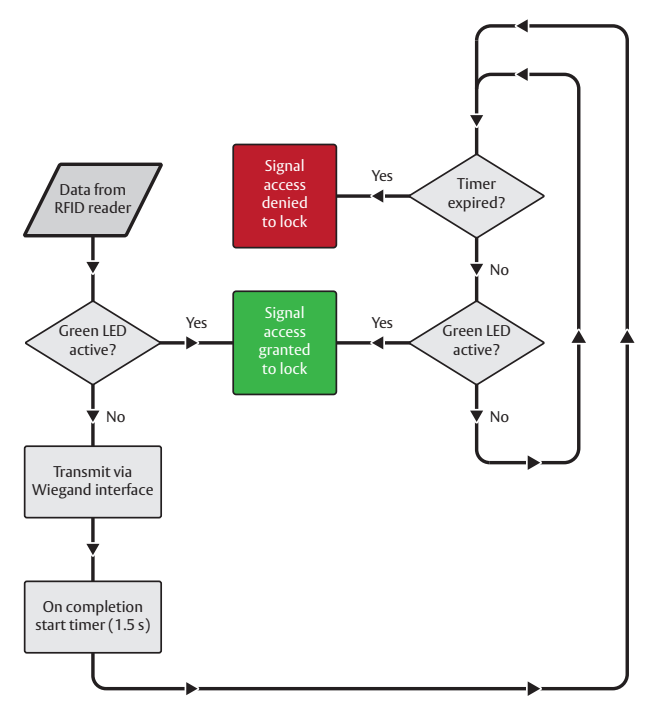

Figure 10. Dip Switch 1 – OFF: Access decision logic with single LED signal

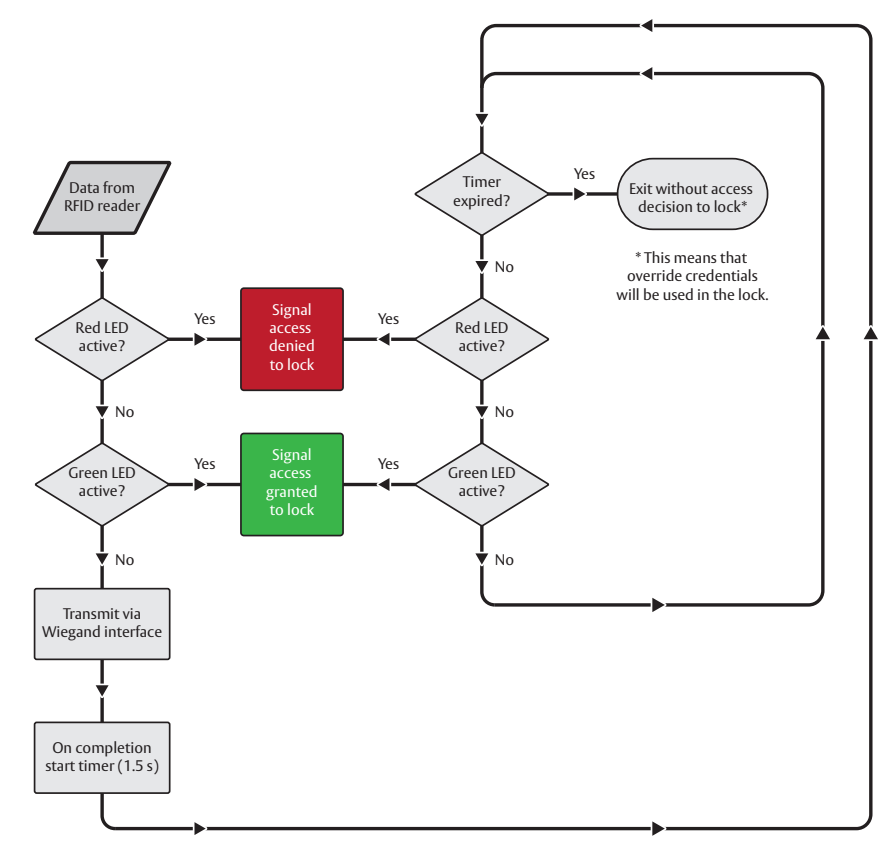

Figure 11. Dip Switch 1 – ON: Access decision logic with two LED signals

6

If the EAC system is using output signal Red LED for other purposes than to control the lock, then this signal should not be connected to the communication hub. Set DIP switch 1 in position OFF in this case

If the EAC system is using output signal Green LED for other purposes than to control the lock, then this signal should not be connected to the communication hub. Use a lock relay output or another similar lock control output from the EAC system instead.

Use of override credential is not possible combined if DIP switch 1 in position OFF. The reason is that the Hub produces an "access denied" decision based on time out in this case.

#### DIP 2 (Future use)

Note! This DIP must always be set to OFF.

#### DIP 3 - Parity bit

Note! Transmitted credentials may include parity anyway, although addition of parity is disabled in the Hub Wiegand EAC interface component.

The reason is that parity bits are usually already included on the credential.

#### DIP 4 - Byte Order

Note! This setting is ignored if the credential length does not make up complete bytes. Note! The byte order received as input to the Hub Wiegand EAC interface component in the case of a 32 bit MIFARE UID credential is UID[3], UID[2], UID[1], UID[0]. This means that the byte order is already reversed earlier in the chain compared to the order specified in RFID interface standard ISO 14443-3.

#### DIP 5 - Pairing mode

If DIP switch 5 is set to ON, pairing mode will be activated. This means that after powering on the communication hub it will automatically try to pair with locks within reach. Automatic pairing will only be made with unpaired locks. See ref [2] Aperio Online Programming Application manual for instructions on how to perform the pairing.

#### Connecting to the Wiegand bus

The AH15 communication hub has four Wiegand signals plus ground. Purpose and connection of these signals are described in the table below.

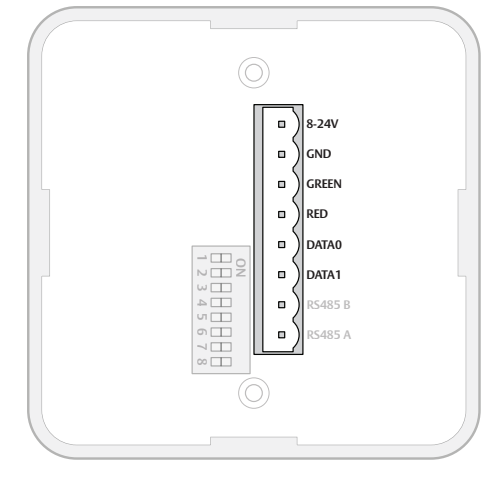

| Description                                                                         | Connect to                                                                                                    |
|-------------------------------------------------------------------------------------|----------------------------------------------------------------------------------------------------|
| Positive voltage                                                                    | EAC power supply.                                                                                                    |
| Ground                                                                              | EAC system ground.                                                                                                    |
| Wiegand Green LED signal. Input to communication hub. Used for access decision.     | Wiegand Green LED output on EAC system.<br>Alternatively, connect to a lock control relay output<br>on EAC system.                                                                                                    |
| Wiegand Red LED signal. Input to communication hub. Used for access decision.       | Wiegand Red LED output on EAC system.<br>Alternatively, leave unconnected if signal is selected<br>not to be used by DIP switch 1.                                                                                                    |
| Wiegand Data 0 signal. Output from communication hub. Used to transmit credentials. | Wiegand Data 0 on EAC system.                                                                                                    |
| Wiegand Data 1 signal. Output from communication hub. Used to transmit credentials. | Wiegand Data 1 on EAC system.                                                                                                    |
| NOT APPLICABLE                                                                      | -                                                                                                    |
| NOT APPLICABLE                                                                      | -                                                                                                    |
|                                                                                     | Description   Positive voltage   Ground   Wiegand Green LED signal. Input to   communication hub. Used for access decision.   Wiegand Red LED signal. Input to communication hub. Used for access decision.   Wiegand Data 0 signal. Output from   communication hub. Used to transmit credentials.   Wiegand Data 1 signal. Output from   communication hub. Used to transmit credentials.   NOT APPLICABLE |

Connecting to supply voltage Connect the wires to 8-24 VDC, 0.9 W and GND (ground) on the communication hub. Note! The power supply shall be a Limited Power Source (LPS) according to EN 60950-1. The power supply shall be 3 A over current protected. Wire requirements 16-22 AWG.

#### AH20 (Standard and Advanced Wiegand)

AH20 communication hub is available in two versions, Standard and Advanced Wiegand. The Advanced version is equipped with relays.

Configuring and connecting the communication hub to the EAC includes setting the DIP switches, connecting it to the Wiegand interface bus and connecting it to power supply, according to the applicable section below.

#### Configuring the DIP switch

Details for the Wiegand interface signals (Relays are only available for AH20 Advanced Wiegand):

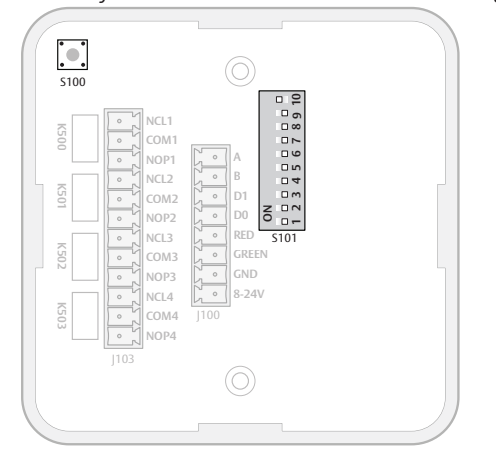

| DIP | Abbr.   | Description                                                                                                    |
|-----|---------|----------------------------------------------------------------------------------------------------|
| 10  | INT/EXT | Internal/external antenna                                                                                                    |
| 9   |         | Not used                                                                                                    |
| 8   | TERM    | Not applicable for Wiegand. Set to OFF.                                                                                                    |
| 7   | UP      | Not applicable for Wiegand. Set to OFF.                                                                                                    |
| 6   | DOWN    | Not applicable for Wiegand. Set to OFF.                                                                                                    |
| 5   | A4      | ON = Starts in pairing mode.<br>OFF = Normal use.                                                                                                    |
| 4   | A3      | Controls byte order of transmitted<br>credentials.<br>OFF => The byte order is left as is.<br>ON => The byte order is reversed<br>compared to what is received as input<br>to the Hub Wiegand EAC interface<br>component.                                                                |
| 3   | A2      | Controls addition of parity bits on<br>transmitted credentials. One even parity<br>bit before and one odd parity bit after the<br>actual credentials.<br>OFF => Addition of parity is disabled.<br>Credentials are transmitted as received.<br>ON => Addition of parity bits is enabled. |
| 2   | A1      | Set to OFF. Reserved for future use.                                                                                                    |

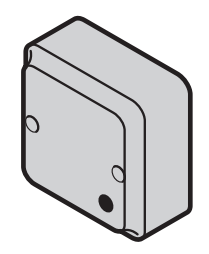

| DI | P Abbr. | Description                                                                                                  |
|----|---------|----------------------------------------------------------------------------------------------------|
| 1  | A0      | Controls use of Red LED signal for access<br>decision.<br>ON = Red LED is used.<br>OFF = Red LED is ignored. |

#### Default configuration

According to the figure, DIP switches 1-9 in position OFF and DIP switch 10 in ON (Internal antenna) on the communication hub will give a default Wiegand configuration that will fit most EAC systems. However, customizing the configuration can result in better performance.

# DIP 1 - Selecting LED input signals and access decision

If the EAC system can send a signal that actively asserts an access denied decision (Red LED), DIP 1 should be set to ON. This will give:

- Shorter response time at a denied access.
- Possibility to use override credentials in the lock.

The flowcharts below explain how the LED input signals are used to derive an access decision. The OFF and ON variants are depicted.

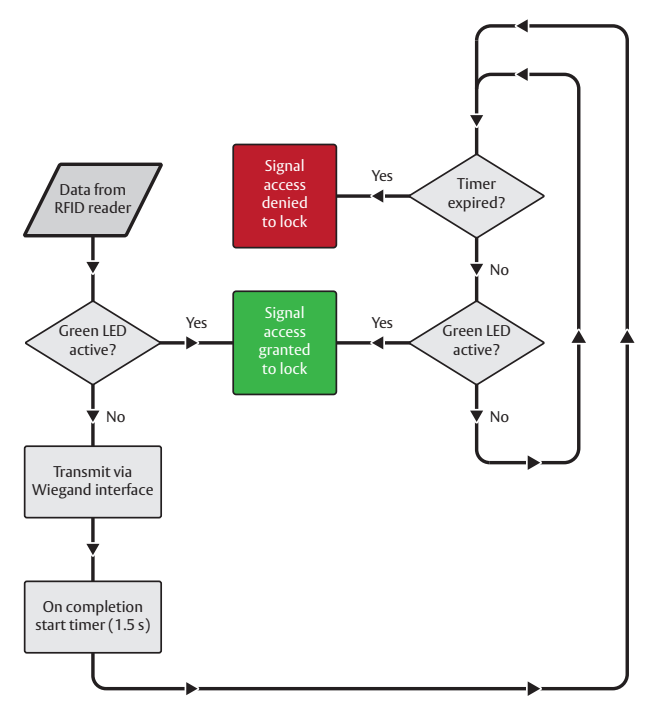

Figure 12. Dip Switch 1 – OFF: Access decision logic with single LED signal

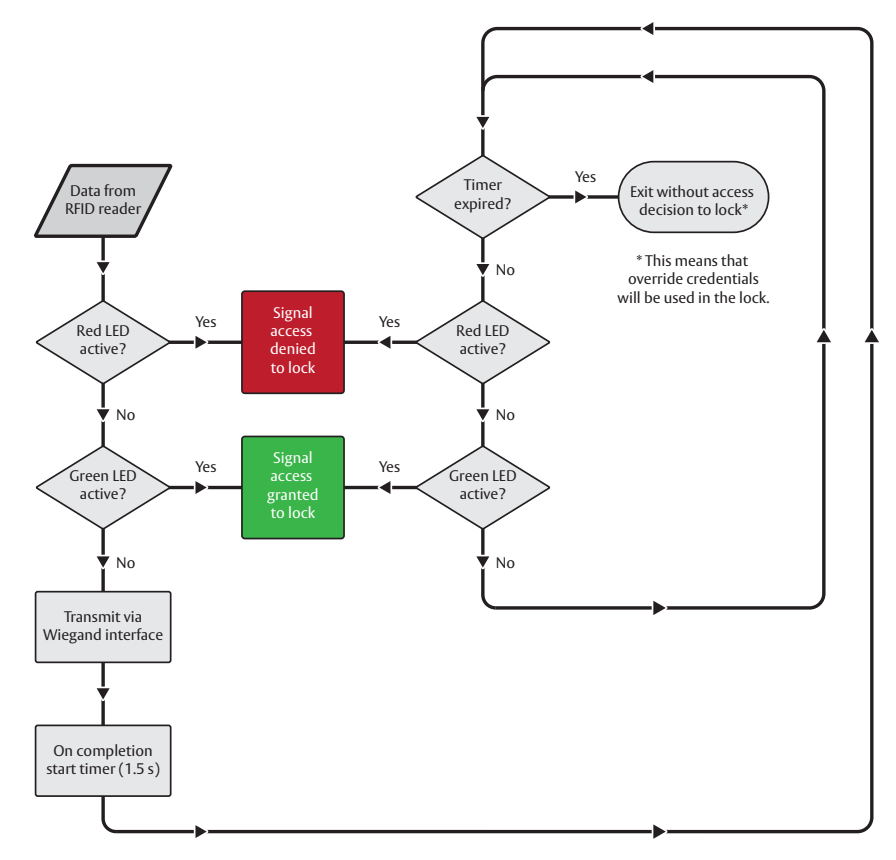

Figure 13. Dip Switch 1 – ON: Access decision logic with two LED signals

The communication hub must be power cycled after any changes on the DIP switch, since the state of the DIP switch is read only at startup. If the EAC system is using output signal Red LED for other purposes than to control the lock, then this signal should not be connected to the communication hub. Set DIP switch 1 in position OFF in this case.

If the EAC system is using output signal Green LED for other purposes than to control the lock, then this signal should not be connected to the communication hub. Use a lock relay output or another similar lock control output from the EAC system instead.

Use of override credential is not possible if DIP switch 1 is in position OFF. The reason is that the communication hub produces an "access denied" decision based on time out in this case.

#### DIP 2 (Future use)

1

Note! This DIP must always be set to OFF.

#### DIP 3 - Parity bit

Note! Transmitted credentials may include parity anyway, although addition of parity is disabled in the Hub Wiegand EAC interface component.

The reason is that parity bits are usually already included on the credential.

#### DIP 4 - Byte Order

Note! This setting is ignored if the credential length does not make up complete bytes. Note! The byte order received as input to the Hub Wiegand EAC interface component in the case of a 32 bit MIFARE UID credential is UID[3], UID[2], UID[1], UID[0]. This means that the byte order is already reversed earlier in the chain compared to the order specified in RFID interface standard ISO 14443-3.

#### DIP 5 - Pairing mode

If DIP switch 5 is set to ON, pairing mode will be activated. This means that after powering the communication hub it will automatically try to pair with locks within reach. Automatic pairing will only be made with unpaired locks. See ref [2] Aperio Online Programming Application manual for instructions on how to perform the pairing.

Connecting to the Wiegand bus The AH20 communication hub has four Wiegand signals plus ground. Purpose and connection of these signals are described in the table below.

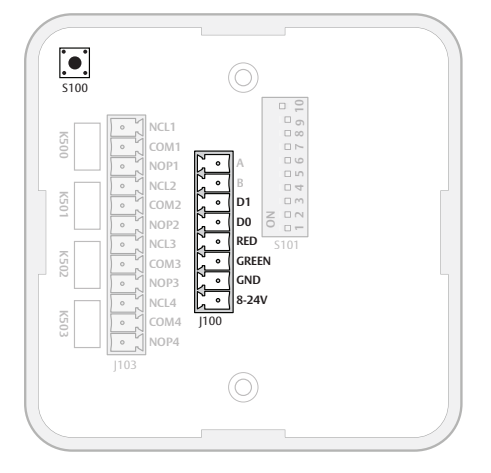

| Hub connector designation | Description                                                                         | Connect to                                                                                                    |
|---------------------------|-------------------------------------------------------------------------------------|----------------------------------------------------------------------------------------------------|
| А                         | NOT APPLICABLE                                                                      | -                                                                                                    |
| В                         | NOT APPLICABLE                                                                      | -                                                                                                    |
| DATA1                     | Wiegand Data 1 signal. Output from communication hub. Used to transmit credentials. | Wiegand Data 1 on EAC system.                                                                                                    |
| DATA0                     | Wiegand Data 0 signal. Output from communication hub. Used to transmit credentials. | Wiegand Data 0 on EAC system.                                                                                                    |
| RED                       | Wiegand Red LED signal. Input to communication hub. Used for access decision.       | Wiegand Red LED output on EAC system.<br>Alternatively, leave unconnected if signal is selected<br>not to be used by DIP switch 1. |
| GREEN                     | Wiegand Green LED signal. Input to communication hub. Used for access decision.     | Wiegand Green LED output on EAC system.<br>Alternatively, connect to a lock control relay output<br>on EAC system.                 |
| GND                       | Ground                                                                              | EAC system ground.                                                                                                    |
| 8-24V                     | Positive voltage                                                                    | EAC power supply.                                                                                                    |

# Connecting the relays (AH20 Advanced Wiegand only)

The four form C relays on the AH20 version can be used by the EAC to supervise door position status, handle position, battery alarm output, and tamper alarm output.

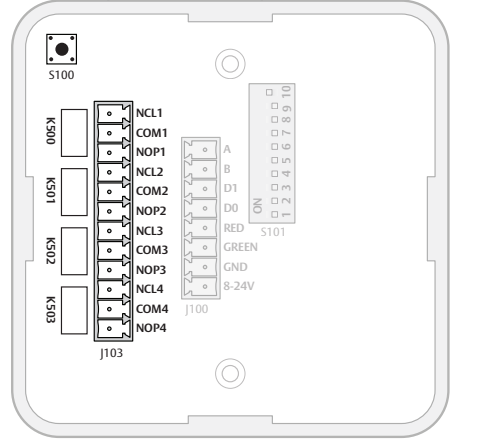

| Relays         | Description                     |
|----------------|---------------------------------|
| Relay 1/K500   | DPS (Door Position Sensor)      |
| Relay 2/K501   | RX (Request to exit)            |
| Relay 3/K502   | Battery Alarm Output            |
| Relay 4/K503   | Tamper Alarm Output/Lock Jammed |
| Relay Contacts | Description                     |
| NCL            | Normal Closed                   |
| СОМ            | Common                          |
| NOP            | Normal Open                     |

**Relay max voltage:** 30 VDC **Relay max current:** 1 A resistive load

#### Connecting to supply voltage

Connect the wires to 8-24 VDC, 2 W and GND (ground) on the communication hub. Note! The power supply shall be a Limited Power Source (LPS) according to EN 60950-1. The power supply shall be 3 A over current protected. Wire requirements 16-22 AWG.

### AH30 (RS-485)

This chapter describes how to perform a default configuration of an AH30 communication hub using the RS-485 interface.

Configuration of the communication hub to the EAC includes setting the DIP switches and, if not done earlier, connecting it to the RS-485 bus and to power supply, according to the applicable section below.

#### Configuring the DIP switches

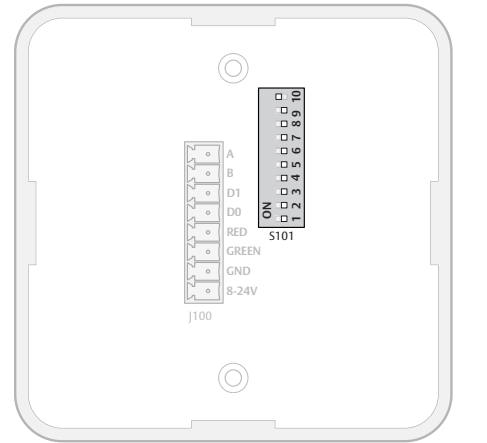

| DIP | Abbr.   | Description                                          |
|-----|---------|------------------------------------------------------|
| 10  | INT/EXT | Internal/external antenna                            |
| 9   |         | Not used                                             |
| 8   | TERM    | Activates termination of EAC bus                     |
| 7   | UP      | Activation of pull up resistor                       |
| 6   | DOWN    | Activation of pull down resistor                     |
| 5   | A4      | Manual EAC Address                                   |
| 4   | A3      | Manual EAC Address                                   |
| 3   | A2      | Manual EAC Address                                   |
| 2   | A1      | Manual EAC Address                                   |
| 1   | A0      | Manual EAC Address/Automatic pairing (DIP 1-5 = OFF) |

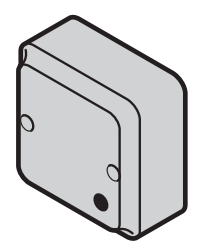

# DIP 1-5 – Selecting the EAC address/Automatic paring

The DIP 1-5 has two functions, either automatic paring mode, or manual selection of EAC address on the RS485. Default configuration is to select an address according to below. By doing so automatic pairing will be deactivated.

#### · DIP 1-5 – Pairing mode

If DIP 1-5 are set to OFF, pairing mode will be activated. This means that after powering on the communication hub it will automatically try to pair with locks within range. Automatic pairing will only be made with unpaired locks. The automatic pairing procedure is described in ref [2], Aperio Online Programming Application manual.

#### DIP 1-5 – Selecting EAC address

It is possible to select an address 1-31 for the AH15 communication hub using the DIP switch. For mixed modes, see section "Selecting the correct EAC address (AH15/AH30)" on page 42 for more details and advance options. Select a unique EAC address 1-15 for each communication hub by use of the DIP switch according to the table below. (The resulting lock addresses for each communication hub address are shown to the right):

| DIP 4 – DIP 1 | AH30 Hub address | Lock addresses                                 |
|---------------|------------------|------------------------------------------------|
| 0000          |                  | Reserved                                       |
| 0001          | 0x01             | 0x01, 0x11, 0x21, 0x31, 0x41, 0x51, 0x61, 0x71 |
| 0010          | 0x02             | 0x02, 0x12, 0x22, 0x32, 0x42, 0x52, 0x62, 0x72 |
| 0011          | 0x03             | 0x03, 0x13, 0x23, 0x33, 0x43, 0x53, 0x63, 0x73 |
| 0100          | 0x04             | 0x04, 0x14, 0x24, 0x34, 0x44, 0x54, 0x64, 0x74 |
| 0101          | 0x05             | 0x05, 0x15, 0x25, 0x35, 0x45, 0x55, 0x65, 0x75 |
| 0110          | 0x06             | 0x06, 0x16, 0x26, 0x36, 0x46, 0x56, 0x66, 0x76 |
| 0111          | 0x07             | 0x07, 0x17, 0x27, 0x37, 0x47, 0x57, 0x67, 0x77 |
| 1000          | 0x08             | 0x08, 0x18, 0x28, 0x38, 0x48, 0x58, 0x68, 0x78 |
| 1001          | 0x09             | 0x09, 0x19, 0x29, 0x39, 0x49, 0x59, 0x69, 0x79 |
| 1010          | 0x0A             | 0x0A, 0x1A, 0x2A, 0x3A, 0x4A, 0x5A, 0x6A, 0x7A |
| 1011          | 0x0B             | 0x0B, 0x1B, 0x2B, 0x3B, 0x4B, 0x5B, 0x6B, 0x7B |
| 1100          | 0x0C             | 0x0C, 0x1C, 0x2C, 0x3C, 0x4C, 0x5C, 0x6C, 0x7C |
| 1101          | 0x0D             | 0x0D, 0x1D, 0x2D, 0x3D, 0x4D, 0x5D, 0x6D, 0x7D |
| 1110          | 0x0E             | 0x0E, 0x1E, 0x2E, 0x3E, 0x4E, 0x5E, 0x6E, 0x7E |
| 1111          | 0x0F             | 0x0F, 0x1F, 0x2F, 0x3F, 0x4F, 0x5F, 0x6F, 0x7F |

The following figure shows an example of a default installation.

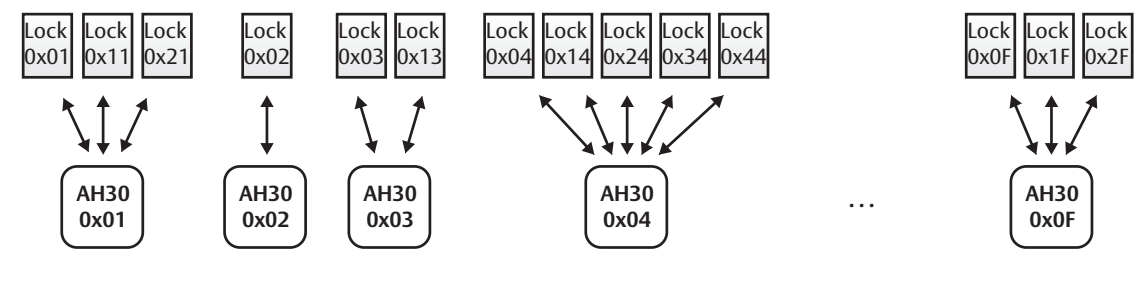

Address 1-15

The communication hub must be power cycled after changing the address, since the state of the DIP switch is read only at startup.

Figure 14. Address allocation in a default installation

#### DIP 6-8 – RS-485 bus settings

DIP switch 6 and 7 activate pull up and pull down-resistors, which must be enabled once per bus. Either in the EAC system (see the EAC documentation for use of pull up or pull down on the EAC side), or on one communication hub on the RS-485-bus.

DIP 8 is used to terminate the bus, which is activated for the communication hub connected in end position on the bus.

If there is more than one communication hub to connect they should be connected in a daisy chain. In this case, set DIP switches 6-8 in OFF position for all communication hubs, except for the communication hub at the end of the bus which must have DIP switches 6-8 in ON position. The RS-485 bus must be terminated on the EAC side.

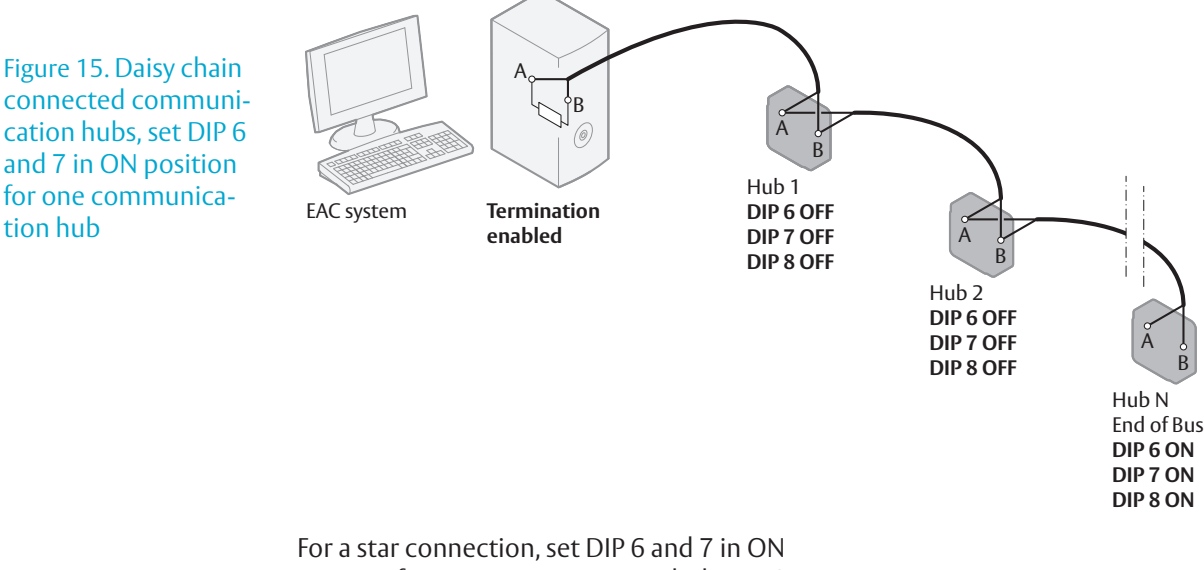

position for one communication hub. DIP 8 must be in ON position for all communication hubs. The RS-485 bus can not be terminated on the EAC side.

Figure 16. Star connected communication hubs, DIP 6 and 7 in ON position for one communication hub

tion hub

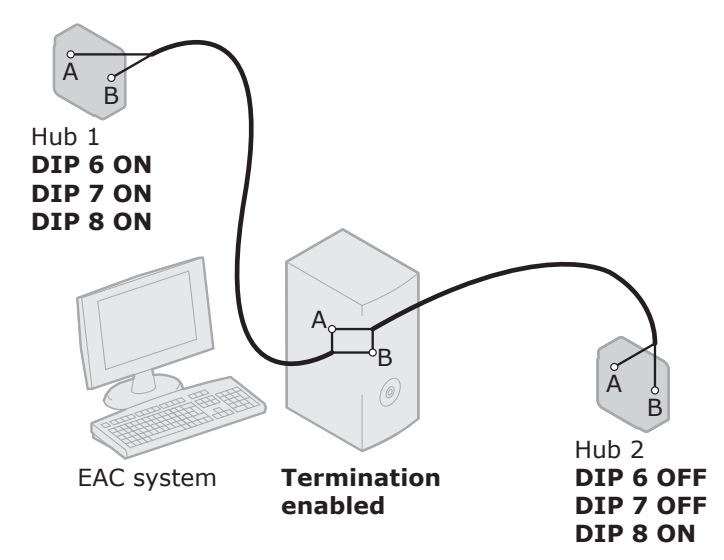

#### DIP 9

This DIP switch is not used.

#### DIP 10 – Internal/external antenna

Normally the internal antenna of the communication hub is sufficient. In a difficult installation environment or if the radio signal needs to be amplified for extended range, an external antenna can be used. Set the DIP 10 to OFF to use an external antenna.

#### Connecting to the RS-485 bus

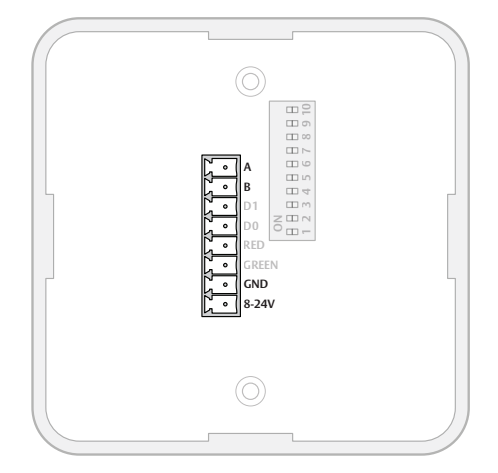

The RS-485 bus should be made up of a twistedpair cable with characteristic impedance between 90 Ohm and 120 Ohm. Maximum bus length is about 1000 m. Depending on the EAC system, a maximum of 32 units (31 communication hubs plus the EAC, when using the DIP Switch for RS-485-addressing) can be connected to the same bus.

Connect all RS485 A connectors together and all RS485 B connectors together, depending on connection type, see *Figure 15* and *Figure 16 on page 39*.

#### Connecting to supply voltage

Connect the wires to 8-24 VDC, 1.1 W and GND (ground) on the communication hub. Note! The power supply shall be a Limited Power Source (LPS) according to EN 60950-1. The power supply shall be 3A over current protected. Wire requirements 16-22 AWG.

#### AH40 (Ethernet)

This chapter describes how to perform a default configuration of an AH40 communication hub using the Ethernet interface. Configuration of the communication hub to the EAC includes setting jumpers, connecting it to Ethernet and connecting it to power supply, according to applicable section below.

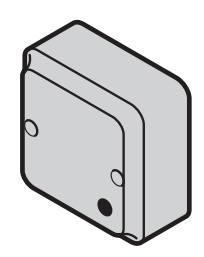

#### Setting jumper for internal/external antenna

Normally the communication hub's internal antenna is sufficient. In a difficult installation environment or if the radio signal needs to be amplified in a certain direction, an external antenna can be used. Connect the two left pins ("EXT") with the jumper to use an external antenna.

#### Setting jumper for pariing mode

To activate automatic pairing, connect the two left pins ("PAIR") with the jumper, see figure.

#### Connect to supply voltage

Connect the power and ground to the "+" and the "-" terminals of the connector marked "8V-24V".

Note! Power supply input, 8-24 VDC, 3.5 W. The power supply shall be a Limited Power Source (LPS) according to EN 60950-1. The power supply shall be 3 A over current protected. Wire requirements 16-22 AWG.

#### **Connecting Ethernet**

Connect an Ethernet cable to the Hub and make sure that the Ethernet "LINK" LED is green, which indicates that the Ethernet link level is established. The Hub supports 10/100 Mbit/s half and full duplex with auto-negotiation.

#### Using Power over Ethernet (PoE)

The communication Hub can also be powered using Power over Ethernet by connecting it to an Ethernet switch or other equipment that supports this.

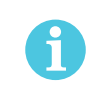

Due to EMC regulations, do not connect any other power supply when PoE is used.

Jumper for antenna

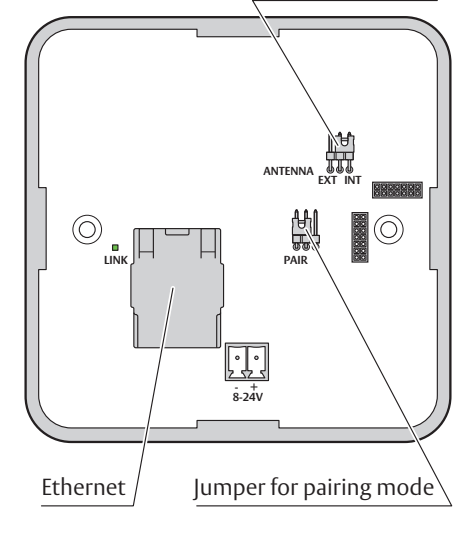

# 6 Appendix

#### Selecting the correct EAC address (AH15/AH30)

Selecting EAC addresses for communication hubs and locks correctly during installation is important in order not to cause address conflicts in your installation.

The communication hubs can use different address ranges depending on the installation:

- Address 1-15: For AH30 communication hubs with one or several locks paired and AH15 communication hubs. Address is selected by DIP Switch or the Programming Application.
- Address 16-31: For AH30/AH15 communication hubs in single device mode (only one lock paired). Address is selected by DIP Switch or the Programming Application.
- Address 32-63: For AH30/AH15 communication hubs in single device mode (only one lock paired). Address is selected only by the Programming Application.

The final lock EAC address depends on the communication hub address. For AH15 communication hubs the lock address is equal to the hub address. For AH30 communication hubs the lock address is decided by the addressing table.

#### Addressing table - normal address offset

An AH30 communication hub can pair with up to 8 locks. When pairing several locks to a communication hub, the following addresses are used for the address range 1-15. Above this range only one lock can be paired.

| DIP 4 – DIP 1 | AH30 Hub address | Lock addresses                                 |
|---------------|------------------|------------------------------------------------|
| 0000          |                  | Reserved                                       |
| 0001          | 0x01             | 0x01, 0x11, 0x21, 0x31, 0x41, 0x51, 0x61, 0x71 |
| 0010          | 0x02             | 0x02, 0x12, 0x22, 0x32, 0x42, 0x52, 0x62, 0x72 |
| 0011          | 0x03             | 0x03, 0x13, 0x23, 0x33, 0x43, 0x53, 0x63, 0x73 |
| 0100          | 0x04             | 0x04, 0x14, 0x24, 0x34, 0x44, 0x54, 0x64, 0x74 |
| 0101          | 0x05             | 0x05, 0x15, 0x25, 0x35, 0x45, 0x55, 0x65, 0x75 |
| 0110          | 0x06             | 0x06, 0x16, 0x26, 0x36, 0x46, 0x56, 0x66, 0x76 |
| 0111          | 0x07             | 0x07, 0x17, 0x27, 0x37, 0x47, 0x57, 0x67, 0x77 |
| 1000          | 0x08             | 0x08, 0x18, 0x28, 0x38, 0x48, 0x58, 0x68, 0x78 |
| 1001          | 0x09             | 0x09, 0x19, 0x29, 0x39, 0x49, 0x59, 0x69, 0x79 |
| 1010          | 0x0A             | 0x0A, 0x1A, 0x2A, 0x3A, 0x4A, 0x5A, 0x6A, 0x7A |
| 1011          | 0x0B             | 0x0B, 0x1B, 0x2B, 0x3B, 0x4B, 0x5B, 0x6B, 0x7B |
| 1100          | 0x0C             | 0x0C, 0x1C, 0x2C, 0x3C, 0x4C, 0x5C, 0x6C, 0x7C |
| 1101          | 0x0D             | 0x0D, 0x1D, 0x2D, 0x3D, 0x4D, 0x5D, 0x6D, 0x7D |
| 1110          | 0x0E             | 0x0E, 0x1E, 0x2E, 0x3E, 0x4E, 0x5E, 0x6E, 0x7E |
| 1111          | 0x0F             | 0x0F, 0x1F, 0x2F, 0x3F, 0x4F, 0x5F, 0x6F, 0x7F |

When configuring installations that differ from the default configuration described in section DIP 1-5 – Selecting the EAC address/Automatic paring on page 38, use this table to keep track of what addresses are used by the locks/sensors in your installation in order to avoid addressing conflicts according to section "*Installation examples*" on page 44 for mixed installations. Addressing table – legacy address offset

Legacy addressing mode is an alternative addressing mode that can be set by the Programming Application in the configuration wizard. The lock addresses in this mode are set consecutively. For example, if communication hub has address 1, the locks will get address 1-8, 9-16, 17-24 etc.

| DIP 5 – DIP 1 | AH30 Hub address | Lock addresses                                 |
|---------------|------------------|------------------------------------------------|
| 0000          |                  | Reserved                                       |
| 0001          | 0x01             | 0x01, 0x02, 0x03, 0x04, 0x05, 0x06, 0x07, 0x08 |
| 0010          | 0x02             | 0x09, 0x0A, 0x0B, 0x0C, 0x0D, 0x0E, 0x0F, 0x10 |
| 0011          | 0x03             | 0x11, 0x12, 0x13, 0x14, 0x14, 0x16, 0x17, 0x18 |
| 0100          | 0x04             | 0x19, 0x1A, 0x1B, 0x1C, 0x1D, 0x1E, 0x1F, 0x20 |
|               |                  |                                                |

This mode is used for older EAC systems that cannot handle high EAC addresses where the limit for example is 32 or 64.

#### Installation examples

See below for examples of the most common installations and how the addressing is made and how possible address conflicts are avoided.

#### One-to-several installation

This is the default installation as described in section "DIP 1-5 – Selecting the EAC address/ Automatic paring" on page 37, with up to 15 AH30 communication hubs paired with one or several locks. Only the addresses 1-15 are used. The addressing table above does not need to be consulted in this type of installation, since all the lock addresses used are unique. Addressing is simply made by selecting a unique address for each communication hub.

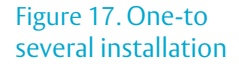

Figure 18. Mixed instal-

lation

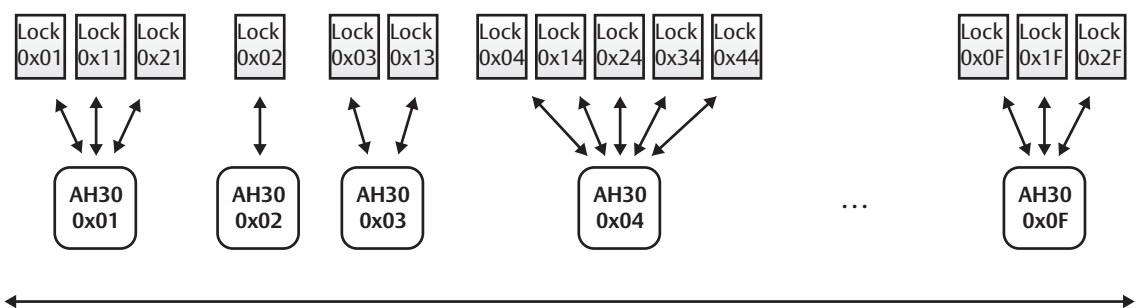

Address 1-15

#### **Mixed installation**

A mixed installation uses both AH15 and AH30 communication hubs with the address range from 1 to 63, according to this figure:

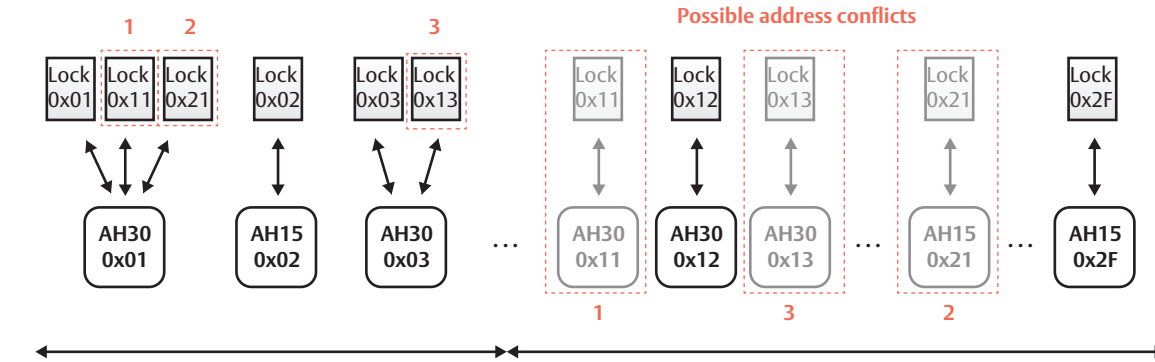

Address 1-15

Address 16-63

In the address range 1-15, AH30 communication hubs can be used to pair several locks. In the address range 16-63 only AH15 or AH30 communication hubs in single device mode can be used to pair with only one lock. Some of these locks create possible address conflicts: 0x11, 0x21 and 0x13. These conflicts are simply avoided by selecting the closest "free" address, in this case 0x12.

#### Single device installation

A single device installation uses only AH15 communication hubs with the address range from 1 to 63, according to this figure:

Figure 19. Single device installation

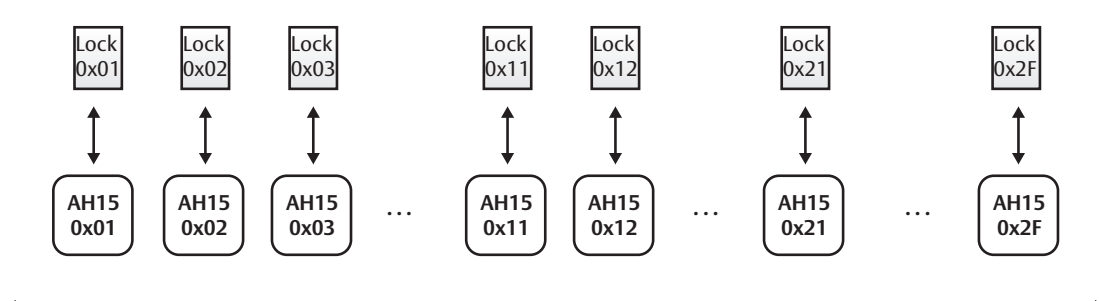

Address 1-31 (-63 using the Programming application)

In this installation example, no address conflicts will occur since the lock address is equal to the communication hub address (and provided that the DIP Switches are set correctly with a unique address for each communication hub).

#### Upgrading existing installations

When upgrading existing installations with new locks or/and communication hubs or replacing old hardware a general guideline is to first write down the EAC addresses used originally in the installation and consult the addressing table when adding AH30 communication hubs.

# Replacement of communication hubs in single device mode

When replacing AH15/AH30 communication hubs that are paired with one lock with a new/ reused communication hub, always make sure that the replacement communication hub does not have any locks paired. If so use the Programming Application to unpair any locks.

# Upgrading firmware in AH30 communication hubs

The latest firmware (2.6.0 or later) for AH30 communication hubs adds the functionality to use DIP Switch addresses in the range of 16-31 (DIP switch 5).

Before upgrading make sure that your existing AH30 communication hubs do not have DIP 5 activated. If DIP 5 is activated and the communication hub is paired with only one lock, the firmware upgrade will result in that the EAC address is changed according to DIP 5, for both the communication hub and the lock.

#### Upgrading an AH15 installation with one-toseveral AH30 communication hubs

If a maximum of 15 communication hubs will be used after the upgrade, no address conflict will occur, provided that all communication hubs use a unique address. If more than 15 communication hubs are used in the resulting installation, address conflicts can occur when adding AH30 communication hubs in the address range of 1-15 with several locks paired.

- 1) Note the EAC addresses used in existing installation.
- 2) Consult the AH30 addressing table and select an EAC address that is not in conflict with already installed AH15 communication hubs in the address range 15-63.
- If address conflicts occur you must change the EAC address of one or several existing AH15 communication hubs. Also make sure that all communication hubs are using a unique address.

#### LED Indications 7

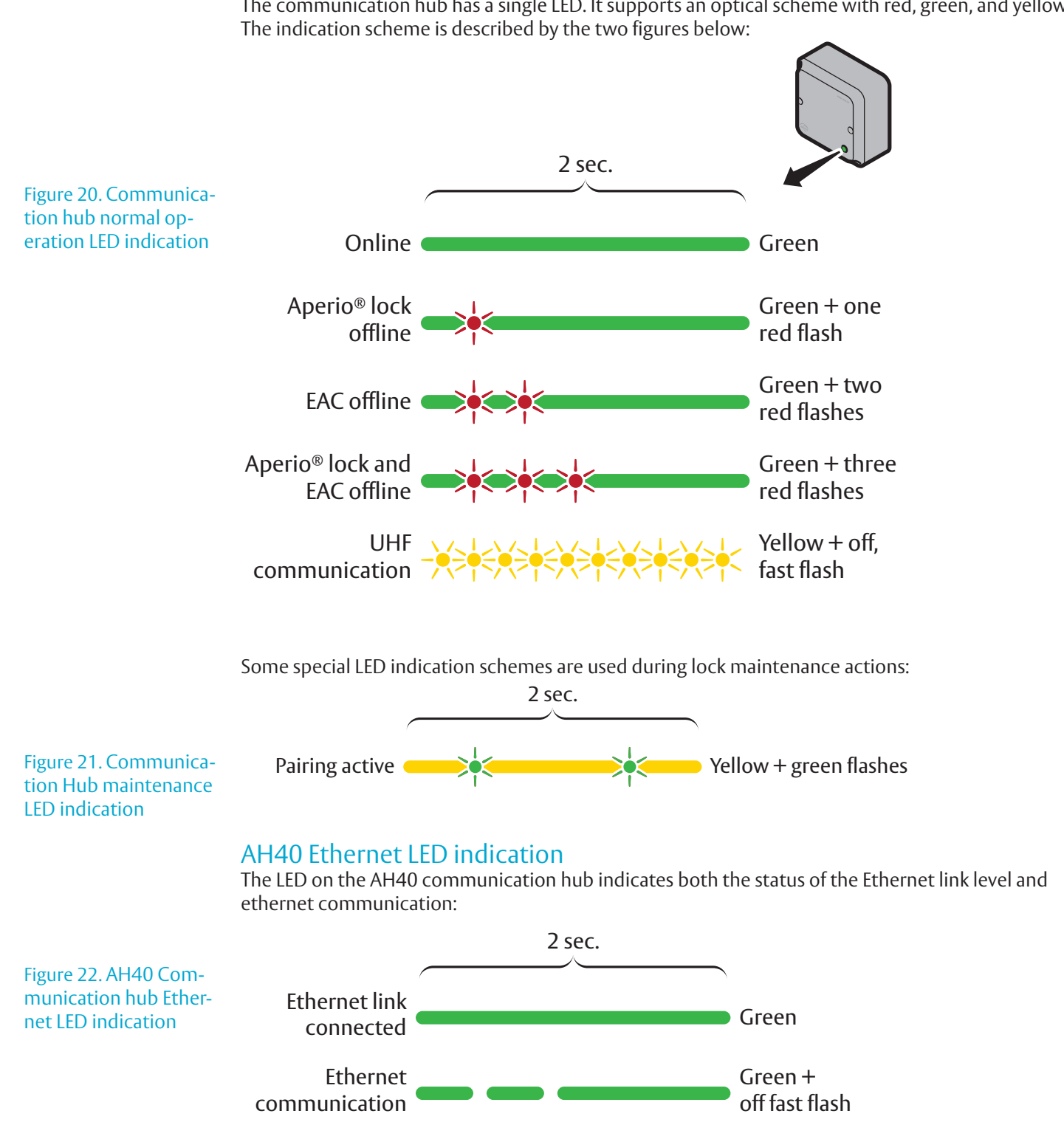

#### **Communication Hub LED indications**

The communication hub has a single LED. It supports an optical scheme with red, green, and yellow.

tion

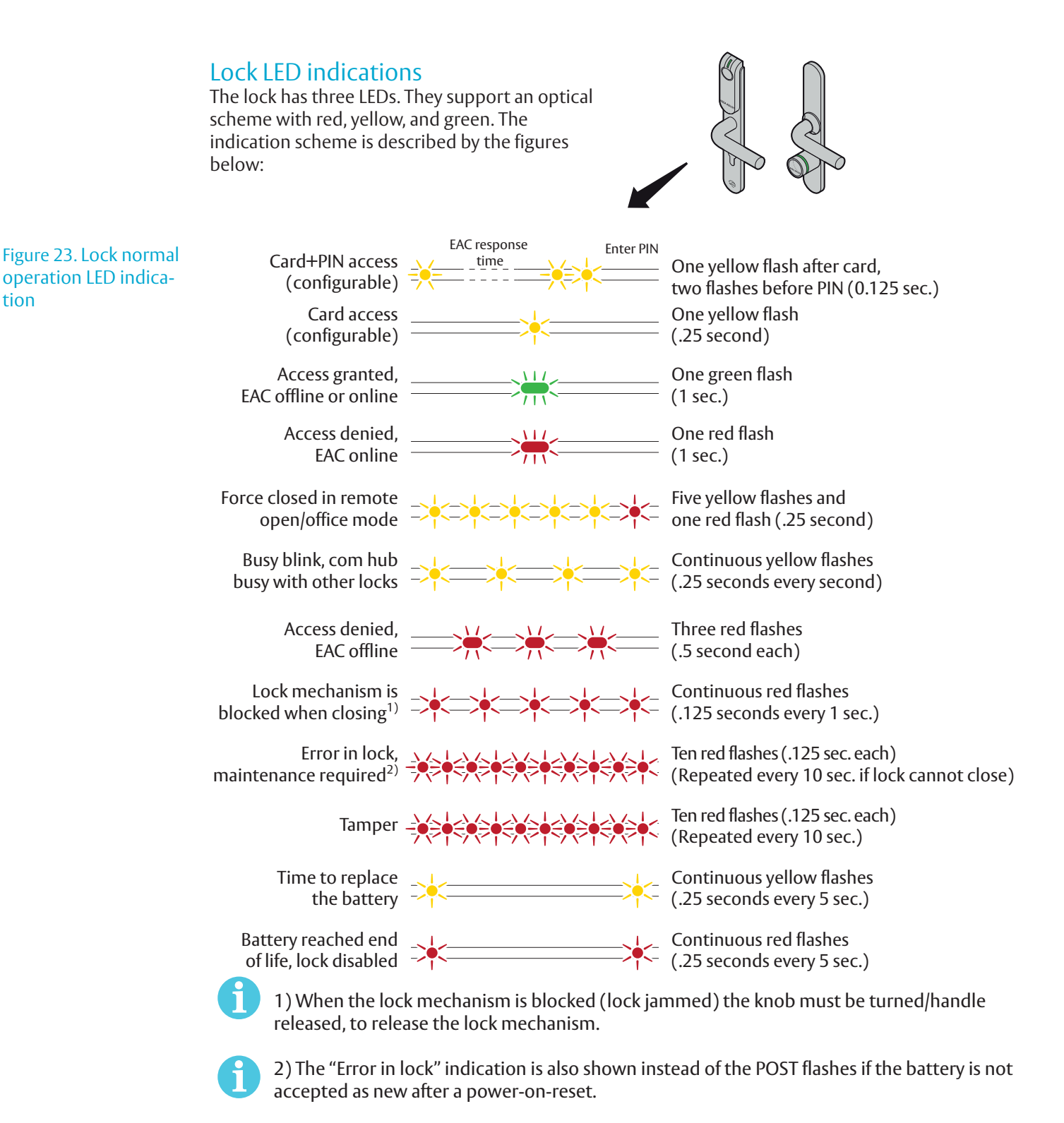

Some special LED indication schemes are used during lock maintenance actions:

Figure 24. Lock hub normal operation LED indication

Enter configuration mode Five yellow flashes (.125 second each)

ASSA ABLOY is the global leader in door opening solutions, dedicated to satisfying end-user needs for security, safety and convenience

#### Contact

aperio Wireless lock technology

#### www.assaabloy.com/aperio

# ASSA ABLOY